# 5 RFID Guidelines

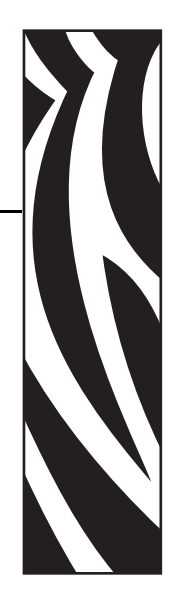

This chapter provides an overview of how RFID works and the ZPL commands used to create RFID labels.

### Contents

| Overview                   | 62 |
|----------------------------|----|
| Transponder Placement      | 62 |
| ZPL II Commands for RFID   | 63 |
| Sample of RFID Programming | 70 |

# **Overview**

The R110XiIIIplus "smart" label printer-encoders serve as dynamic tools for both printing and encoding RFID labels, tickets, and tags. The printer encodes information on ultra-thin UHF RFID transponders embedded in "smart" labels. It then immediately verifies proper encoding and prints bar codes, graphics, and/or text on the label's surface. For more information about RFID media, see *RFID* "*Smart*" *Labels* on page 16.

Function of an encoded "smart" label depends on factors such as where the label is placed on an item as well as on the contents of the item (such as metals or liquids). Contact the supplier of your RFID transponders for assistance with these types of issues.

# **Transponder Placement**

Communication between the "smart" label and the printer is established when the transponder lines up with the printer's antenna. The optimal transponder position varies with the transponder size, its configuration, and the type of RFID IC chip used.

Print quality may be affected by printing directly over the transponder. In particular, there is an area on each label immediately around the location of the IC chip where the printer may print with low quality. Design your printed label around the location of the chip in the type of approved "smart" label that you select. For the list of approved transponders and related placement specifications, go to http://www.rfid.zebra.com/r110.htm.

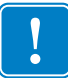

**Important** • It is important to use transponders that have been specifically approved for use in this RFID printer. Failure to do so may result in the inability to read or write to the embedded RFID tags. As new transponders become commercially available, Zebra will evaluate them for compatibility with this printer. For the list of approved transponders, go to http://www.rfid.zebra.com/r110.htm.

# **ZPL II Commands for RFID**

Printing and encoding (writing) of "smart" labels is handled through the use of Zebra Programming Language (ZPL). Each transponder has memory that can be read from through ZPL commands, and most transponders have memory that can be written to. The printer divides the ZPL commands that it receives into two categories: RFID and non-RFID (such as the printing commands for bar codes or human-readable text). The RFID commands are executed first.

ZPL commands also provide for exception handling, such as setting the number of read/write retries before declaring a transponder defective. For example, if an RFID transponder fails to program correctly or cannot be detected, the printer ejects it and prints the word "VOID" across the label. This process continues for the number of RFID tags specified by the ^RS command using the same data and format.

The following pages provide the ZPL II commands that can be used for RFID applications.

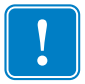

**Important** • If a parameter is designated as *not applicable*, any value entered for the parameter will be ignored, but the place holder for the field is required.

# ^HV

# **Host Verification**

**Description** This command is used to return data from specified fields, along with an optional ASCII header, to the host. It can be used with any field that has been assigned a number with the  $\T$  command.

### Format ^HV#,n,h

The following table identifies the parameters for this format.

| Parameters                                            | Details                                                                                        |
|-------------------------------------------------------|------------------------------------------------------------------------------------------------|
| # = field number<br>specified with another<br>command | The value assigned to this parameter should be the same as the one used in the $^{T}$ command. |
|                                                       | Accepted values: 0 to 9999                                                                     |
|                                                       | Default value: 0                                                                               |
| n = number of bytes to be<br>returned                 | Accepted values: 1 to 256                                                                      |
|                                                       | Default value: 64                                                                              |
| h = header                                            | Header (in uppercase ASCII characters) to be returned with the data.                           |
|                                                       | Acceptable values: 0 to 3072 characters                                                        |
|                                                       | Default value: none                                                                            |

# ^RS

# **RFID Setup**

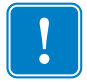

**Important** • Use care when using this command in combination with ^RT (reading tag data). Problems can occur if the data read from the tag is going to be printed on the label. Any data read from the transponder must be positioned to be printed above the read/write position. Failure to do this will prevent read data from being printed on the label.

**Description** The ^RS command moves the RFID tag into the effective area for reading or writing or for possible error handling if there is an error.

### Format ^RSt,p,v,n,e

The following table identifies the parameters for this format.

| Parameters                                                                                                    | Details                                                                                                    |
|----------------------------------------------------------------------------------------------------|----------------------------------------------------------------------------------------------------|
| t = tag type                                                                                                    | Accepted values:                                                                                                    |
|                                                                                                    | • 1 = Auto detect (automatically determine the tag type by querying the tag)                                                                                                    |
|                                                                                                    | Default value: 1                                                                                                    |
| p = read/write position of<br>the transponder in the<br>vertical (Y axis) in<br>dot rows from the top<br>of the label | Set to 0 (no movement) if the transponder is already in the effective area without moving the media.<br>Accepted values: 0 to label length<br>Default value: label length minus 8 dot rows                                                                                 |
| v = length of void                                                                                                    | Default value: label length                                                                                                    |
| printout in vertical (Y<br>axis) dot rows                                                                             | Accepted values: 0 to label length                                                                                                    |
| n = number of labels to                                                                                               | Default value: 3                                                                                                    |
| try in case of read/encode failure                                                                                    | Accepted values: 1 to 10 (number of labels)                                                                                                    |
| e = error handling                                                                                                    | If an error persists after the specified number of labels are tried, perform this error handling action.                                                                                                    |
|                                                                                                    | Accepted values:                                                                                                    |
|                                                                                                    | • N = No action (printer drops the label format causing the error and moves to the next queued label)                                                                                                    |
|                                                                                                    | • P = Place printer in Pause mode (label format stays in the queue until the user cancels)                                                                                                    |
|                                                                                                    | • E = Place printer in Error mode (label format stays in the queue until the user cancels)                                                                                                    |
|                                                                                                    | Default value: N                                                                                                    |
|                                                                                                    | <b>Note</b> • You can set the printer to send an error message to the host as an unsolicited message for each failure. To enable or disable the unsolicited error message, refer to the ^SX and ^SQ ZPL commands. The parameter for the RFID error in these commands is V. |

**Example 1** • This example sets the printer to move the media to 800 dots from the top of the media [or label length minus 800 from the bottom (leading edge) of the media] and voids the rest of the media in case of an error. The printer will try to print two labels, then will pause the printer if printing and encoding fail.

^XA ^RS,800,,2,P^FS ^XZ

The following illustration shows the resulting voided label. Note where the void starts. The media has been moved 800 dot rows from the top of the label (label length minus 800 dot rows from the bottom (leading edge) of a label) to bring the transponder into the effective area to read/write a tag. If the printer fails the operation, the rest of the media is voided.

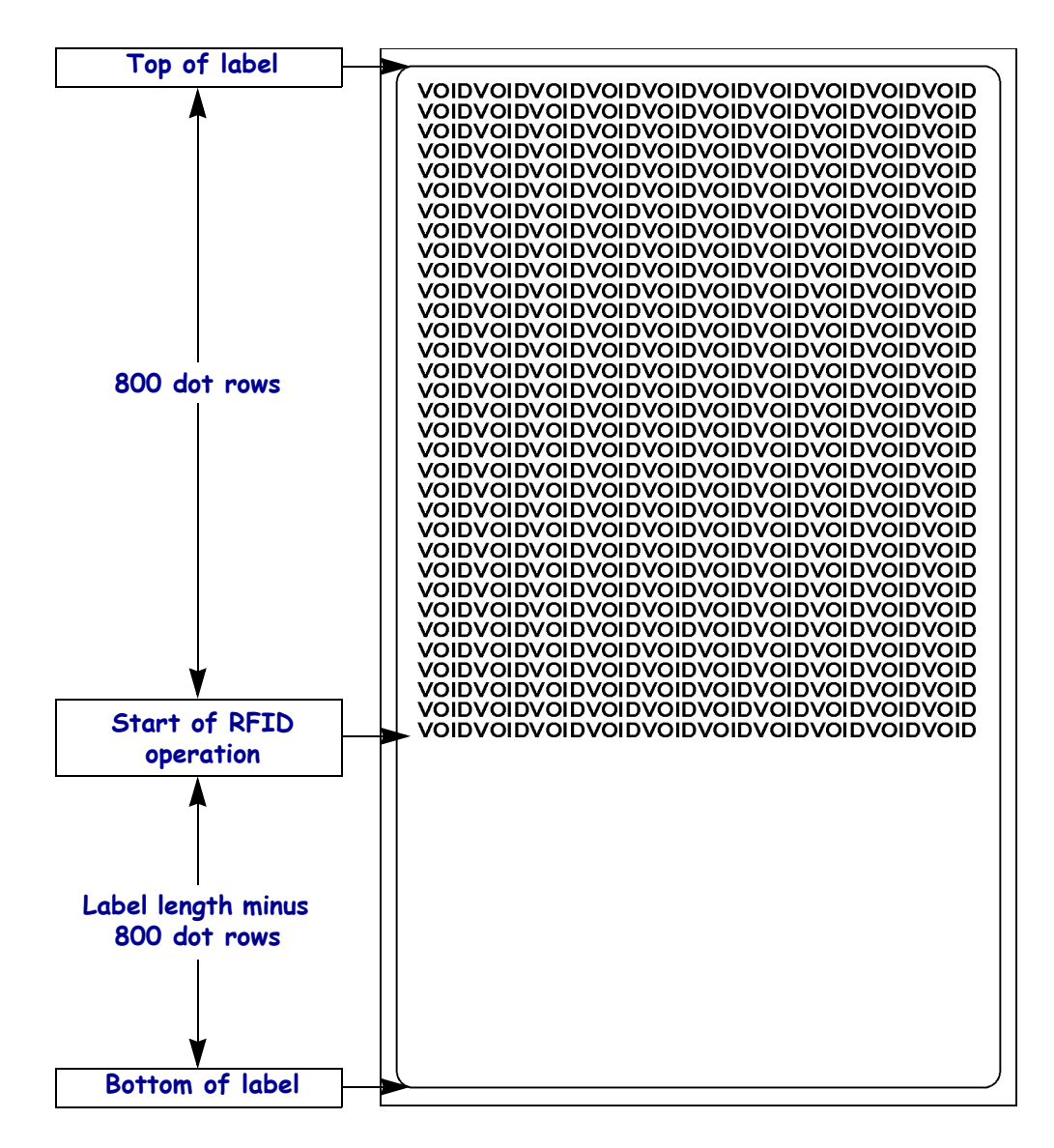

**Example 2** • This example sets the printer to move the media to 800 dots from the top of the media [or label length - 500 from the bottom (leading edge) of the media] and prints "void" 500 dots in vertical length (Y axis) in case of an error.

```
^XA
^RS,800,500,2,P^FS
^XZ
```

The following illustration shows the resulting voided label. Note where the void starts. The media has been moved 800 dot rows from the top of the label [label length minus 800 dot rows from the bottom (leading edge) of a label] to bring the transponder into the effective area to read/write a tag. If the printer fails the operation, an area that is 500 dot rows of the media is voided instead of the entire rest of the media.

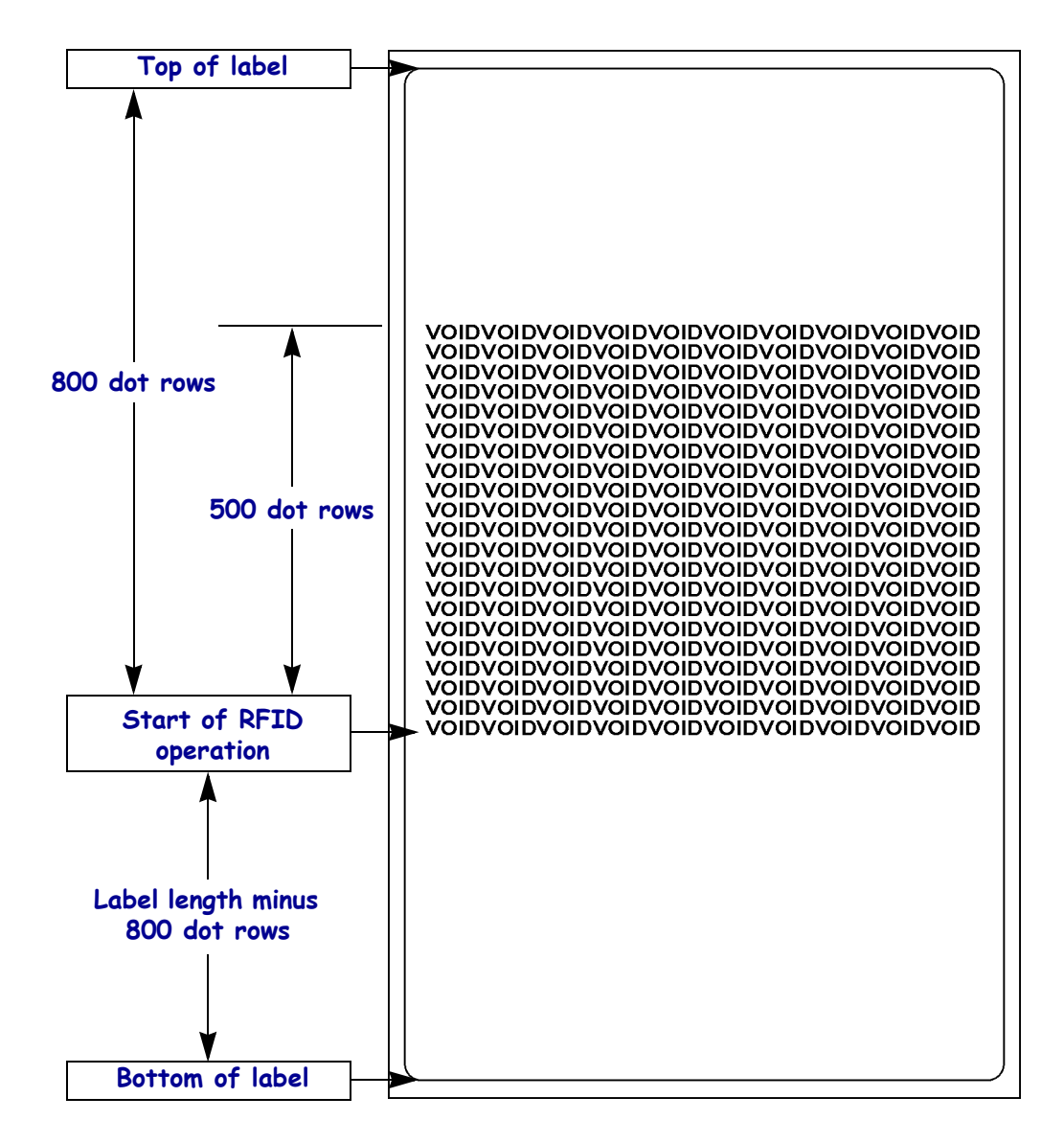

# ^RT

# **Read Tag**

**Description** The  $\RT$  command tells the printer to read the current RFID tag data. The data can be sent back to the host via the  $\RT$  command.

Format ^RT#,b,n,f,r,m,s

The following table identifies the parameters for this format.

| Parameters                       | Details                                                                                                    |
|----------------------------------|----------------------------------------------------------------------------------------------------|
| # = number to be                 | Accepted values: 0 to 9999                                                                                                    |
| assigned to the field            | Default value: 0                                                                                                    |
| b = starting block               | Accepted values: 0 to n, where n is the maximum number of blocks for the tag.                                                                                                    |
| number*                          | Default value: 0                                                                                                    |
| n = number of blocks<br>to read* | Accepted values: 1 to <i>n</i> , where <i>n</i> is the maximum number of blocks minus the starting block number. For example, if the tag has 8 blocks (starting with block 0) and you start with block 6, <i>n</i> can be 2. This would give you block 6 and block 7 information. |
|                                  | Default value: 1                                                                                                    |
| f = format                       | Accepted values:                                                                                                    |
|                                  | • 0 (ASCII)                                                                                                    |
|                                  | • 1 (Hexadecimal)                                                                                                    |
|                                  | Default value: 0                                                                                                    |
| r = number of retries            | Accepted values: 0 to 10                                                                                                    |
|                                  | Default value: 0                                                                                                    |
| m = motion                       | Accepted values:                                                                                                    |
|                                  | • 0 (Feed label after writing.)                                                                                                    |
|                                  | • 1 (No Feed after writing. Other ZPL may cause a feed.)                                                                                                    |
|                                  | Default value: 0                                                                                                    |
| s = special mode                 | For EPC Class 1 (Alien reader) only. Not applicable for EPC class 0.                                                                                                    |
|                                  | Default value: 0 (Do not read if mismatched checksum.)                                                                                                    |
|                                  | Accepted values: 1 (Read even if mismatched checksum.)                                                                                                    |

\*Not applicable for R110XiIIIplus

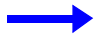

**Example** • This sample reads a tag, prints the data on a label, and sends the string Tag Data: xxxxxxx back to the host. The data read will go into the ^FN1 location of the format. The printer will retry the command five times, if necessary.

```
^XA
^FO20,120^A0N,60^FN1^FS
^RT1,,,,5^FS
^HV1,,Tag Data:^FS
^XZ
```

# **^WT**

# Write Tag

**Note** • Check the amount of data memory available for the tag that you will be using. If more is sent than the memory can hold, the data will be truncated.

**Description** The ^WT command allows you to program the current RFID tag.

Format ^WTb,r,m,w,f,v

The following table identifies the parameters for this format.

| Parameters        | Details                                                                  |
|-------------------|--------------------------------------------------------------------------|
| b = block number  | Accepted values:                                                         |
|                   | • 0 (ID data/EPC)                                                        |
|                   | • 1 (User data)                                                          |
|                   | Default value: 0                                                         |
| r = number of     | Accepted values: 0 to 10                                                 |
| retries           | Default value: 0                                                         |
| m = motion        | Accepted values:                                                         |
|                   | • 0 (Feed label after writing.)                                          |
|                   | • 1 (No Feed after writing. Other ZPL may cause a feed.)                 |
|                   | Default value: 0                                                         |
| w = write protect | Accepted values:                                                         |
|                   | • 0 (Not write protected.)                                               |
|                   | • 1 (Write protect.)                                                     |
|                   | Default value: 0                                                         |
| f = data format   | Accepted values:                                                         |
|                   | • 0 (ASCII)                                                              |
|                   | • 1 (Hexadecimal)                                                        |
|                   | Default value: 0                                                         |
| v = verify valid  | Default value: y                                                         |
| data*             | Accepted values:                                                         |
|                   | • n (Do not verify)                                                      |
|                   | • y (Verify valid data [Hex A5A5 in the first two bytes] before writing) |

\*Not applicable for R110XiIIIplus

 $\rightarrow$ 

**Example** • This sample encodes data "RFIDRFID" and will try writing up to five times, if necessary.

```
^XA
^WT,5^FDRFIDRFID^FS
^XZ
```

# Sample of RFID Programming

ZPL II is Zebra's label design language. ZPL II lets you create a wide variety of labels from the simple to the very complex, including text, bar codes, and graphics.

This section is not intended as an introduction to ZPL II. If you are a new ZPL II user, order the *ZPL II Programming Guide* (part number 46530L) or go to http://support.zebra.com to download the guide.

For your programming, do the following:

- **1.** Set up the printer and turn the power On (**I**).
- **2.** Use any word processor or text editor capable of creating ASCII-only files (for example, use Microsoft<sup>®</sup> Word and save as a .txt file) and type in the label format exactly as shown in the sample label format shown in Table 7.
- **3.** Save the file in a directory for future use. Use the ".zpl" extension.
- 4. Copy the file to the printer.

From the DOS command window, use the "COPY" command to send a file to the Zebra printer. For example, if your file name is **format1.zpl** then type, COPY FORMAT 1.ZPL XXXX where XXXX is the port to which your Zebra printer is connected (such as LPT1).

- **5.** Compare your results with those shown. If your printout does not look like the one shown, confirm that the file you created is identical to the format shown, then repeat the printing procedure. If nothing prints, refer to
  - Printer Setup on page 7
  - Printer Operation on page 21
  - Front Panel Controls on page 41
  - Troubleshooting on page 99

to make sure that your system is set up correctly.

### **RFID Guidelines** Sample of RFID Programming

| Line Number | Type This Label Format   | Resulting Printout |
|-------------|--------------------------|--------------------|
| 1           | ^XA                      | ZEBRA              |
| 2           | ^RS,0^FS                 | 5A65627261000000   |
| 3           | ^WT^FDZebra^FS           |                    |
| 4           | ^FO100,100^A0n,60^FN0^FS |                    |
| 5           | ^FO100,200^A0n,40^FN1^FS |                    |
| 6           | ^RT0^FS                  |                    |
| 7           | ^RT1,,,1^FS              |                    |
| 8           | ^XZ                      |                    |

### Table 7 • Sample ZPL Code and Results

Line 1 Indicates start of label format.

Line 2 Indicates no movement for media.

Line 3 Writes the data "Zebra" to the tag.

Line 4 Print field number '0' at location 100,100.^FN0 is replaced by what we read on line 6.

Line 5 Print field number '1' at location 100,200. ^FN1 is replaced by what we read on line 7.

Line 6 Read Tag into field number 0 in ASCII format (default).

Line 7 Read Tag into field number 1 in hexadecimal format.

Line 8 End of label format.

| <br>                                      |                                           |                                       |  |
|-------------------------------------------|-------------------------------------------|---------------------------------------|--|
|                                           |                                           |                                       |  |
| <br>                                      | <br>                                      |                                       |  |
|                                           |                                           |                                       |  |
| <br>                                      | <br>                                      | · · · · · · · · · · · · · · · · · · · |  |
|                                           |                                           |                                       |  |
| <br>                                      | <br>                                      |                                       |  |
|                                           |                                           |                                       |  |
|                                           |                                           |                                       |  |
|                                           |                                           |                                       |  |
| <br>                                      | <br>                                      |                                       |  |
|                                           |                                           |                                       |  |
|                                           |                                           |                                       |  |
| <br>                                      |                                           |                                       |  |
|                                           |                                           |                                       |  |
| <br>                                      | <br>                                      |                                       |  |
|                                           |                                           |                                       |  |
| <br>                                      | <br>                                      |                                       |  |
|                                           |                                           |                                       |  |
| <br>· · · · · · · · · · · · · · · · · · · | <br>· · · · · · · · · · · · · · · · · · · |                                       |  |
|                                           |                                           |                                       |  |
|                                           |                                           |                                       |  |
|                                           |                                           |                                       |  |
|                                           |                                           |                                       |  |
|                                           |                                           |                                       |  |
|                                           |                                           |                                       |  |
|                                           |                                           |                                       |  |
|                                           |                                           |                                       |  |

To provide feedback on this document, please send your comments to techpubs@zebra.com, or write your comments on this page and fax to the following: Fax: 1.847.821.1795 Attention: TechPubs — CTC

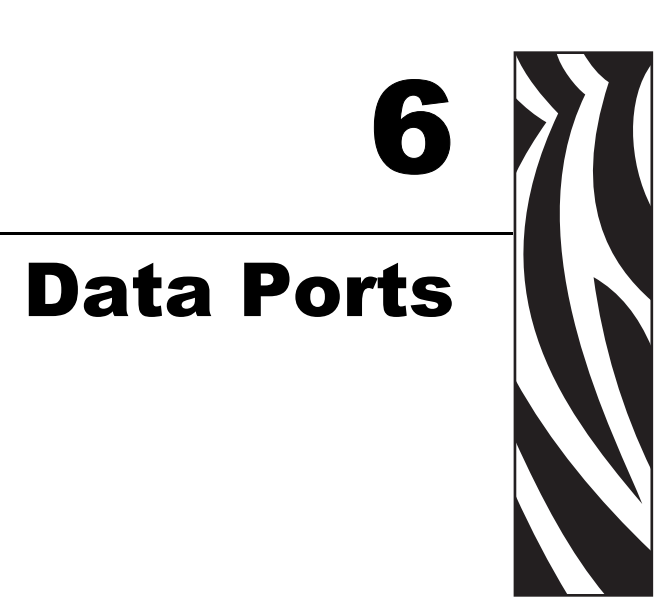

This chapter describes the standard communication ports available to connect the printer to your computer or network.

### Contents

| Parallel Port                    | 74 |
|----------------------------------|----|
| Serial Port                      | 76 |
| Serial Pin Configuration         | 77 |
| RS-232 Interface Connections.    | 78 |
| RS-422/RS-485 Interconnections 8 | 80 |
| USB 2.0 Port                     | 81 |

# **Parallel Port**

When communicating via the parallel port, the values selected must be the same as those used by the host equipment connected to the printer. Port selection for status information is determined by the channel sending the request. The parallel port can be set for bidirectional or unidirectional communication. The default setting is bidirectional.

A standard 36-pin parallel connector (Figure 30) is available on the back of the printer for connection to the data source.

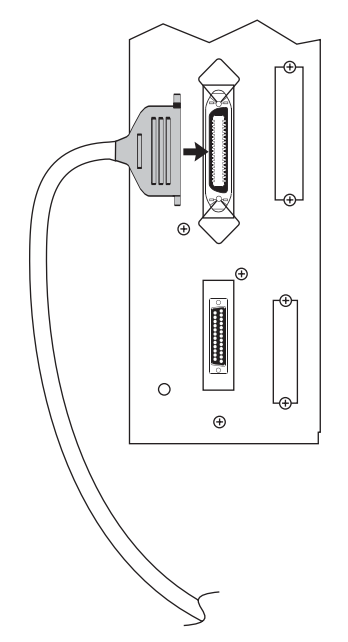

Figure 30 • Parallel Connector

Table 8 shows the pin configuration and function of a standard computer-to-printer parallel cable.

| 36-Pin Connectors | Description       |
|-------------------|-------------------|
| 1                 | nStrobe/HostClk   |
| 2–9               | Data Bits 1–8     |
| 10                | nACK/PtrClk       |
| 11                | Busy/PtrBusy      |
| 12                | PError/ACKDataReq |
| 13                | Select/Xflag      |
| 14                | nAutoFd/HostBusy  |
| 15                | Not used          |
| 16, 17            | Ground            |

| Table 8 • Parallel | Cable Pin | Configuration |
|--------------------|-----------|---------------|
|--------------------|-----------|---------------|

| 36-Pin Connectors | Description                                                      |
|-------------------|------------------------------------------------------------------|
| 18                | +5 V at 750 mA                                                   |
|                   | The maximum current draw may be limited by option configuration. |
| 19–30             | Ground                                                           |
| 31                | ninit                                                            |
| 32                | nFault/NDataAvail                                                |
| 33, 34            | Not used                                                         |
| 35                | +5 V through a 1.8 KΩ Resistor                                   |
| 36                | NSelectin/1284 active                                            |

### Table 8 • Parallel Cable Pin Configuration (Continued)

# **Serial Port**

To communicate using the serial data port of the printer, you must choose the number of data and stop bits, parity, and handshaking. Parity applies only to data transmitted by the printer because the parity of received data is ignored.

The values selected must be the same as those used by the host equipment connected to the printer. Default settings are 9600 baud, 8 data bits, 1 stop bit, no parity, and XON/XOFF.

Connect the serial data cable to the female DB-9 connector (Figure 31) on the back panel of the printer.

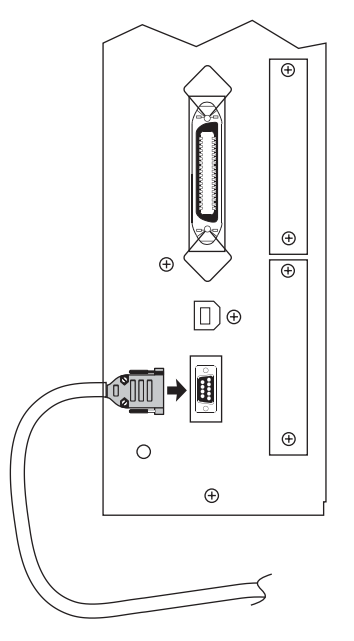

Figure 31 • Serial Connector

Use a DB-9 to DB-25 interface module for all RS-232 connections through a DB-25 cable. An interface module is required for RS-422/RS-485 interface support (see *RS-422/RS-485 Interconnections* on page 80).

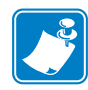

**Note** • For all RS-232 input and output signals, the printer follows the specifications of the Electronics Industries Association (EIA) RS-232 and the Consultative Committee for International Telegraph and Telephone (CCITT) V.24.

# **Serial Pin Configuration**

Table 9 shows the pin configuration and function of the rear panel serial data connector on the printer.

| Pin No. | Name   | Description                                                      |
|---------|--------|------------------------------------------------------------------|
| 1       | _      | Not connected                                                    |
| 2       | RXD    | Receive data—data input to printer                               |
| 3       | TXD    | Transmit data—data output from printer                           |
| 4       | DTR    | Data terminal ready—output from printer                          |
| 5       | SG     | Signal ground                                                    |
| 6       | DSR    | Data set ready—input to printer                                  |
| 7       | RTS    | Request to send—output from printer                              |
| 8       | CTS    | Clear to send—input to printer                                   |
| 9       | +5 VDC | +5 VDC at 750 mA                                                 |
|         |        | The maximum current draw may be limited by option configuration. |

### Table 9 • Serial Connector Pin Configuration

# **RS-232 Interface Connections**

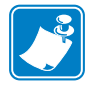

- **Note** Adapters are available from Zebra Technologies LLC.
  - RS-422/RS-485 adapter, Zebra part number 33114M
  - RS-232 DB-9 to DB-25 adapter, Zebra part number 33109M

### **Direct Connection to a Computer**

The printer is configured as Data Terminal Equipment (DTE).

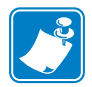

**Note** • Use a **null modem** (crossover) cable to connect the printer to a computer or any other DTE device.

Figure 32 shows the internal connections of the printer's RS-232 connector.

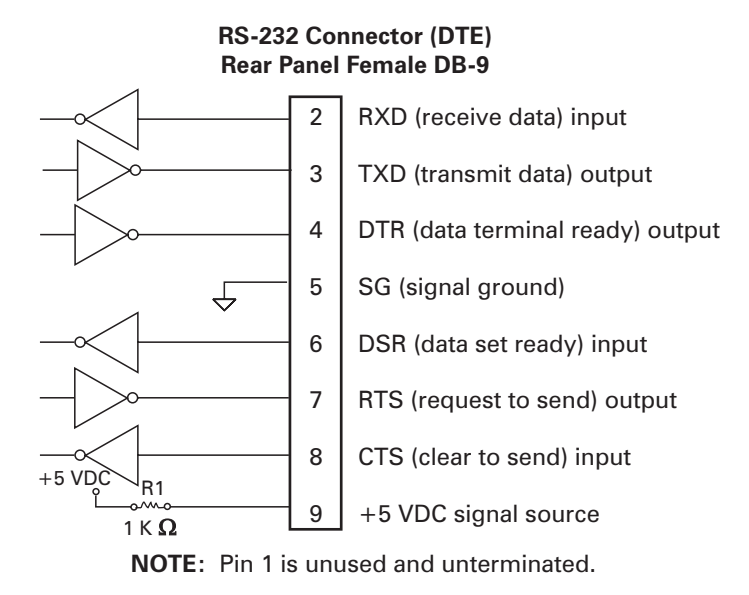

Figure 32 • RS-232 Connections

Pin 9 is also available as a +5 VDC signal source at 750 mA. The maximum current draw may be limited by option configuration.

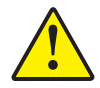

**Caution** • To enable this capability, a qualified service technician must install a jumper on the printer's main logic board on JP1, pins 2 and 3.

### **DB-9 to DB-25 Connections**

An interface adapter is required (Zebra part number 33109M) to connect the printer's DB-9 interface to a DB-25 connector. A generic DB-25 adapter CAN be used, although the +5 VDC signal source would not be passed through the adapter.

Figure 33 shows the connections required for the DB-9 to DB-25 interface.

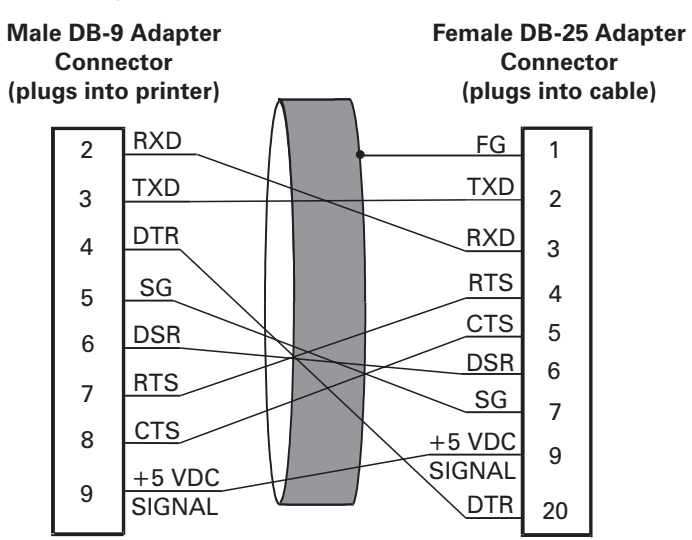

Figure 33 • DB-9 to DB-25 Connections

**NOTE:** Pin 1 of DB-9 connector is unused and unterminated.

### **Modem Connection**

When the printer is connected via its RS-232 interface to Data Communication Equipment (DCE) such as a modem, use a standard RS-232 (straight-through) interface cable.

Figure 34 shows the connections required for this cable.

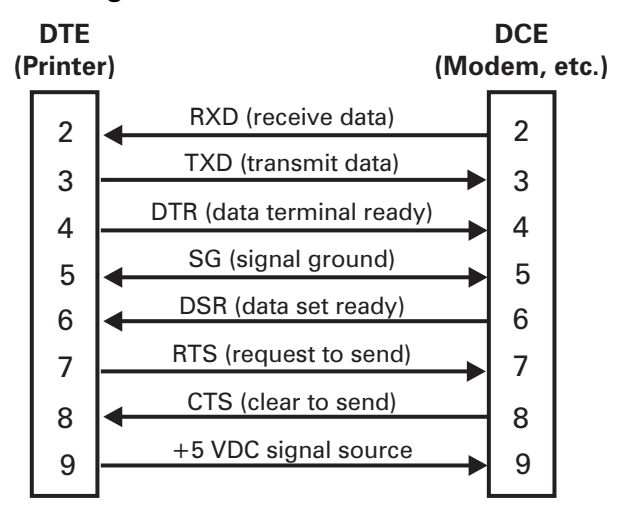

Figure 34 • RS-232 Connections

**NOTE:** Pin 1 is unused and unterminated at the printer.

# **RS-422/RS-485 Interconnections**

**Caution** • A qualified service technician must install a jumper on the printer's main logic board at JP1, pins 2 and 3, for the RS-422/RS-485 interface adapter to function properly.

An interface adapter (Zebra part number 33114M) is required to connect the printer's RS-232 DB-9 interface to a host computer through an RS-422 or RS-485 interface. A generic DB-25 adapter can be used. Figure 35 shows the cable wiring for interconnecting the DB-9 to the interface adapter's DB-25 female connector.

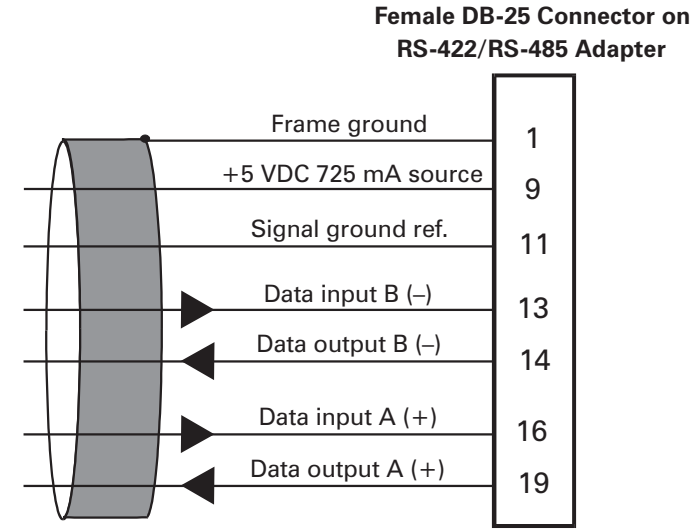

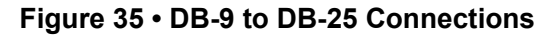

NOTE: Pins 2–8, 10, 12, 15, 17, 18, and 20–25 are unused and unterminated.

# USB 2.0 Port

A USB 2.0 port (which is USB 1.1 and 1.0 compatible) is available to connect your printer to the host equipment. The industry-standard USB cable has an A-male connector on one end and a B-male connector on the other end as shown in Figure 36.

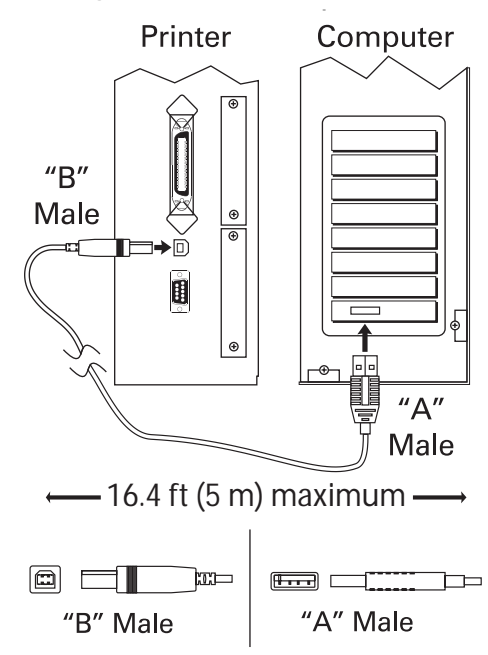

### Figure 36 • USB Connectors

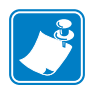

**Note** • Use a USB 2.0-certified compliant cable no longer than 16.4 ft (5 m) long. A cable that meets these requirements is available from Zebra (part number 33011).

|                                        |       |       |               | <br> |
|----------------------------------------|-------|-------|---------------|------|
|                                        |       |       |               |      |
|                                        |       |       | <br>          |      |
|                                        |       |       | <br>          |      |
|                                        |       |       |               |      |
|                                        |       |       | <br>          | <br> |
|                                        |       |       |               |      |
|                                        |       |       | <br>          | <br> |
|                                        |       |       |               |      |
|                                        |       |       | <br>          | <br> |
|                                        |       |       |               |      |
|                                        |       |       | <br>          |      |
|                                        |       |       | <br>          |      |
|                                        |       |       |               |      |
|                                        |       |       | <br>          | <br> |
|                                        |       |       |               |      |
| ······································ | ····· | ····· | <br>·····     | <br> |
|                                        |       |       |               |      |
|                                        |       |       | <br>          | <br> |
|                                        |       |       |               |      |
|                                        |       |       | <br>          |      |
|                                        |       |       | <br>          | <br> |
|                                        |       |       |               |      |
|                                        |       |       | <br>          | <br> |
|                                        |       |       |               |      |
|                                        |       |       | <br>········· | <br> |
|                                        |       |       |               |      |
|                                        |       |       |               | <br> |
|                                        |       |       |               |      |
|                                        |       |       |               |      |
|                                        |       |       | <br>          | <br> |
|                                        |       |       |               |      |

To provide feedback on this document, please send your comments to techpubs@zebra.com, or write your comments on this page and fax to the following: Fax: 1.847.821.1795 Attention: TechPubs — CTC

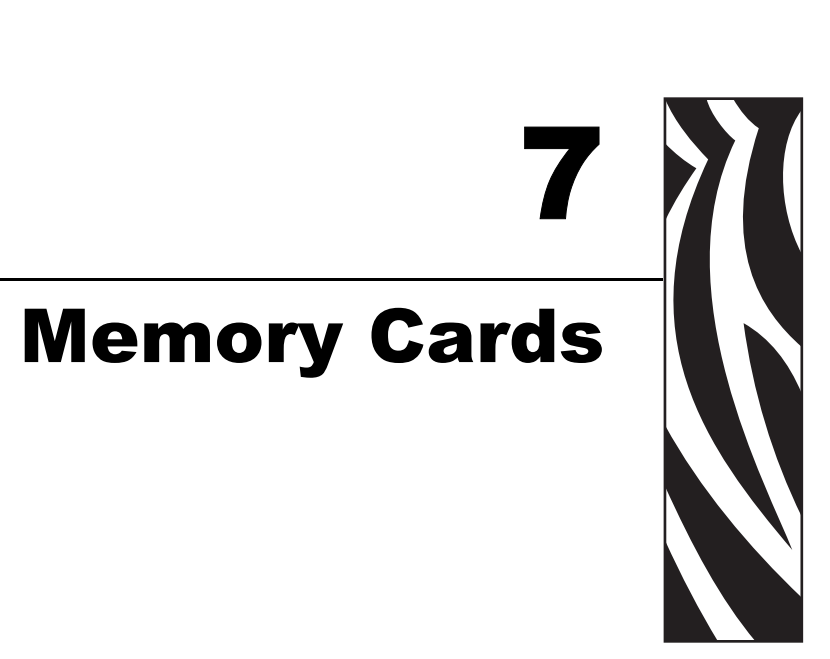

This chapter describes the optional cards that can be used with the printer and gives instructions for installation.

### Contents

| PCMCIA Memory Card | 84 |
|--------------------|----|
| CompactFlash Card  | 86 |

# **PCMCIA Memory Card**

A Type 1- or Type II-compliant PCMCIA memory card holds extra memory or font options for the printer. The card is hot-swappable (it can be installed while the printer is on).

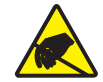

**Electrostatic Discharge Caution** • Observe proper electrostatic safety precautions when handling any static-sensitive components such as circuit boards and printheads.

### To install the PCMCIA card, complete these steps:

1. Remove the PCMCIA card shield from the rear of the printer (Figure 37).

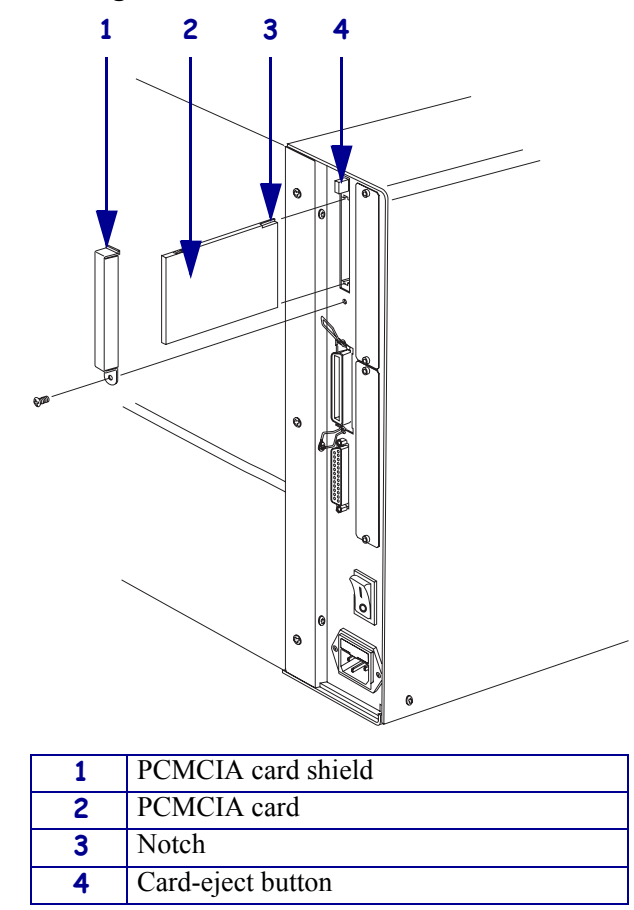

### Figure 37 • PCMCIA Card Installation

**2.** Insert the PCMCIA card, with the notch **up**, into the card slot as shown. Insert it far enough to make the eject button pop out.

3. Reinstall the PCMCIA card shield over the PCMCIA card and card slot.

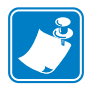

**Note** • The PCMCIA card may take a few minutes to initialize. The PAUSE light flashes while the card initializes. If the card is already initialized, the PAUSE light flashes only once or twice after the card is installed.

The printer is ready to operate with the additional memory or font option. To be sure that the card has successfully initialized, print a configuration label as instructed in *Print a Printer Configuration Label* on page 31 and review it to see whether the new memory card information is listed.

# **CompactFlash Card**

A CompactFlash card is a nonvolatile memory card that stores data even when the power to the printer is turned off. A Type I-compliant CompactFlash card holds extra memory or optional fonts for your printer.

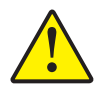

**Caution** • This procedure should only be performed by qualified service technicians.

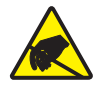

**Electrostatic Discharge Caution** • Observe proper electrostatic safety precautions when handling any static-sensitive components such as circuit boards and printheads.

### To install a CompactFlash card, complete these steps:

- **1.** Turn the AC power Off (**O**).
- 2. Disconnect the AC power cord from the printer.
- 3. Remove the two screws near the bottom of the electronics cover (Figure 38).

### Figure 38 • Printer Exterior

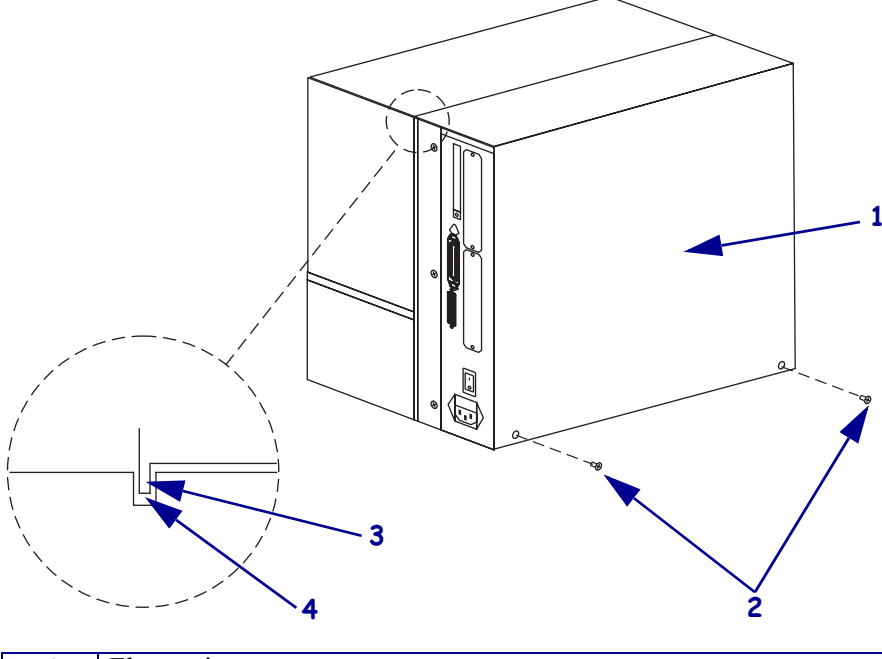

| 1 | Electronics cover |
|---|-------------------|
| 2 | Screws            |
| 3 | Channel           |
| 4 | Lip of cover      |

**4.** Lift the electronics cover at the rear top corner. Pull the corner forward and up, then lift the cover up and away from the printer.

**5.** Insert the CompactFlash card into the card slot on the upper portion of the option board. Insert the card with the back (unlabeled) side of the card facing out. The card can be inserted only one way and should snap into place.

Figure 39 shows where to insert the CompactFlash card.

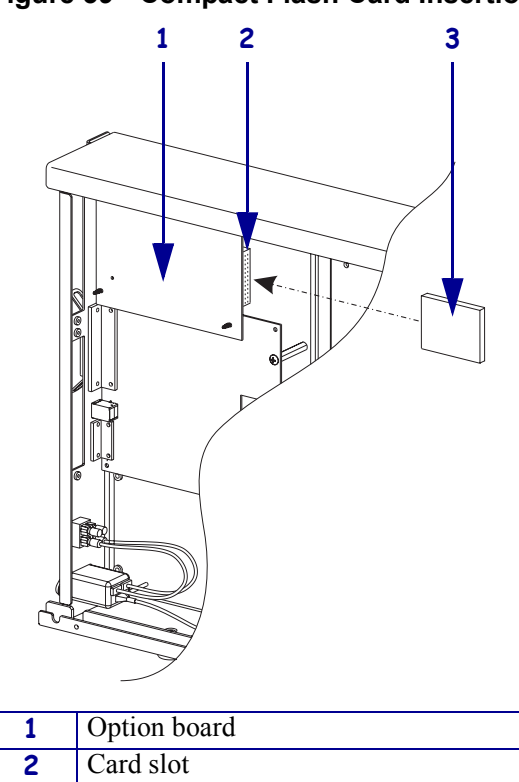

### Figure 39 • Compact Flash Card Insertion

- **6.** Reinstall the electronics cover by lowering the cover so the lip of the cover goes into the channel on the top of the printer.
- 7. Secure the cover by reinstalling the two screws near the bottom of the cover.

Compact flash card

**8.** Reconnect the printer AC power cord.

3

- **9.** Press and hold CANCEL while turning the printer On (I). The printer prints a configuration label.
- **10.** Check for the presence of additional memory or optional fonts by looking at the information on the configuration label.

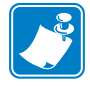

**Note** • The CompactFlash card may take a few minutes to initialize. If the process is not successfully completed within 10 minutes, contact Technical Support at http://www.zebra.com/SS/service\_support.htmfor assistance.

| <br> |                                       |                                           |  |
|------|---------------------------------------|-------------------------------------------|--|
|      |                                       |                                           |  |
| <br> |                                       | <br>                                      |  |
|      |                                       |                                           |  |
|      |                                       |                                           |  |
| <br> | · · · · · · · · · · · · · · · · · · · | <br>                                      |  |
|      |                                       |                                           |  |
|      |                                       |                                           |  |
| <br> |                                       | <br>                                      |  |
|      |                                       |                                           |  |
|      |                                       |                                           |  |
|      |                                       | <br>                                      |  |
|      |                                       |                                           |  |
|      |                                       |                                           |  |
|      |                                       |                                           |  |
|      |                                       |                                           |  |
|      |                                       |                                           |  |
|      |                                       |                                           |  |
|      |                                       |                                           |  |
| <br> |                                       | <br>                                      |  |
|      |                                       |                                           |  |
|      |                                       |                                           |  |
| <br> |                                       | <br>                                      |  |
|      |                                       |                                           |  |
|      |                                       |                                           |  |
| <br> |                                       | <br>                                      |  |
|      |                                       |                                           |  |
|      |                                       |                                           |  |
| <br> |                                       | <br>                                      |  |
|      |                                       |                                           |  |
|      |                                       |                                           |  |
|      |                                       |                                           |  |
|      |                                       |                                           |  |
| <br> |                                       | <br>                                      |  |
|      |                                       |                                           |  |
|      |                                       |                                           |  |
| <br> |                                       | <br>· · · · · · · · · · · · · · · · · · · |  |
|      |                                       |                                           |  |
|      |                                       |                                           |  |
| <br> | · · · · · · · · · · · · · · · · · · · | <br>                                      |  |
|      |                                       |                                           |  |
|      |                                       |                                           |  |
| <br> |                                       | <br>                                      |  |
|      |                                       |                                           |  |
|      |                                       |                                           |  |
| <br> |                                       | <br>                                      |  |
|      |                                       |                                           |  |

To provide feedback on this document, please send your comments to techpubs@zebra.com, or write your comments on this page and fax to the following: Fax: 1.847.821.1795 Attention: TechPubs — CTC

# **8** Routine Maintenance

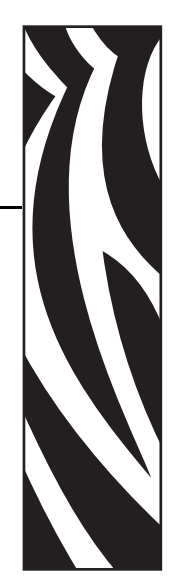

Cleaning your printer regularly maintains print quality and may extend the life of the printer. This section provides routine cleaning and maintenance procedures.

### Contents

| Cleaning Schedule             | <del>)</del> 0 |
|-------------------------------|----------------|
| Clean Exterior                | <del>)</del> 0 |
| Clean Interior                | <b>)</b> 1     |
| Printhead and Platen Roller 9 | <b>)</b> 1     |
| Sensors                       | <del>)</del> 3 |
| Snap Plate                    | <del>)</del> 5 |
| Replace Fuse                  | <del>)</del> 6 |

# **Cleaning Schedule**

The recommended cleaning schedule is shown in Table 10. See the following pages for specific procedures.

**Caution** • Use only the cleaning agents indicated. Zebra is not responsible for damage caused by any other fluids being used on this printer.

| Area                          | Method           | Interval                                                                                                    |  |  |
|-------------------------------|------------------|----------------------------------------------------------------------------------------------------|--|--|
| Printhead                     | Solvent*†        | Perform these procedures at the following times:                                                                                                    |  |  |
| Platen roller                 | Solvent*         | • When CLEAN HEAD NOW appears.                                                                                                    |  |  |
| Transmissive (media) sensor   | Air blow         | <ul> <li>Direct Thermal Print Mode: After every roll of label<br/>or 500 ft (150 m) of fanfold labels.</li> <li>Thermal Transfer Print Mode: After every roll</li> </ul> |  |  |
| Media path                    | Solvent*         |                                                                                                    |  |  |
| Ribbon sensor                 | Air blow         | (1500 ft or 450 m) of ribbon.                                                                                                    |  |  |
| Label-available sensors       | Air blow         | Monthly                                                                                                    |  |  |
| Tear-off bar                  | Solvent*         |                                                                                                    |  |  |
| Snap plate                    | Solvent*         | As needed                                                                                                    |  |  |
| * Use Zebra's Preventative Ma | intenance kit na | rt number 47362 or a solution of 90% isopropyl alcohol and                                                                                                    |  |  |

### Table 10 • Recommended Printer Cleaning Schedule

\* Use Zebra's Preventative Maintenance kit, part number 47362, or a solution of 90% isopropyl alcohol and 10% deionized water.

# **Clean Exterior**

Clean the outside surfaces of the printer with a lint-free cloth. Use a mild detergent solution or desktop cleaner sparingly, as needed.

Caution • Do not use harsh or abrasive cleaning agents or solvents.

# **Clean Interior**

After every four rolls of media, inspect the inside of the printer. Use a soft bristle brush or a vacuum cleaner to remove any dirt and lint from the interior of the printer.

### **Printhead and Platen Roller**

After every roll of ribbon, clean the printhead. Clean the printhead more often if you see inconsistent print quality, such as voids in the bar code or graphics.

Clean after every roll (1500 feet or 450 m) of thermal transfer ribbon or after every roll (500 feet or 150 m) of direct thermal labels or when CLEAN HEAD NOW appears on the LCD.

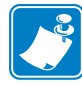

**Note** • You do not need to turn off the printer before cleaning the printhead. If power is turned off, all label formats and images, as well as any temporarily saved parameter settings stored in the printer's internal memory, are lost. When power is turned back on, these items must be reloaded.

If print quality does not improve after you perform this procedure, clean the printhead with *Save-a-Printhead* cleaning film. This specially coated material removes contamination buildup without damaging the printhead. Call your authorized Zebra reseller or distributor for more information.

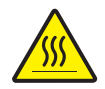

Caution • The printhead is hot and can cause severe burns. Allow the printhead to cool.

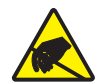

**Caution** • Observe proper electrostatic safety precautions when handling any staticsensitive components such as circuit boards and printheads.

### To clean the printhead and platen roller, complete these steps:

- **1.** Open the printhead.
- 2. Remove the media and ribbon (if loaded).
- **3.** Use Zebra's Preventative Maintenance kit, part number 47362, or a solution of 90% isopropyl alcohol and 10% deionized water on an applicator to wipe along the print elements from end to end, as shown in Figure 40. (The print elements are on the brown strip on the printhead.) Allow a few seconds for the solvent to evaporate.

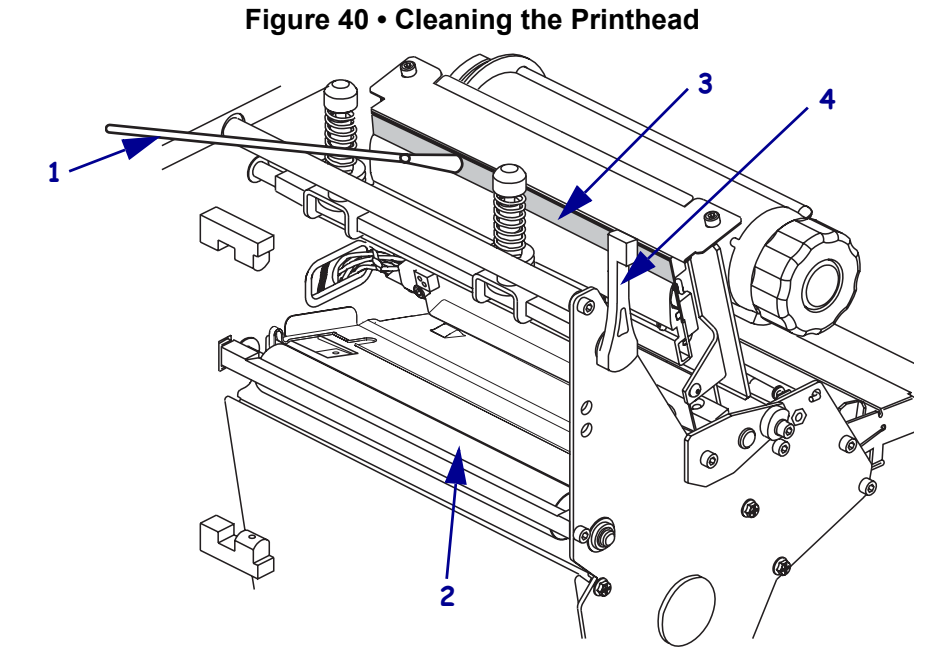

| 1 | Applicator               |
|---|--------------------------|
| 2 | Platen roller            |
| 3 | Printhead print elements |
| 4 | Printhead lever          |

- **4.** Rotate the platen roller and clean thoroughly with solvent and an applicator.
- **5.** Brush or vacuum any accumulated paper lint and dust away from the rollers.
- **6.** Reload the media and the ribbon (if required).
- **7.** Close the printhead.

### Sensors

Brush or vacuum any accumulated paper lint and dust off the sensors whenever the sensors are blocked. At minimum, clean the sensors according to the recommendations in *Cleaning Schedule* on page 90.

### **Ribbon and Label-Available Sensor Locations**

The ribbon sensor and optional label-available sensor are shown in Figure 41.

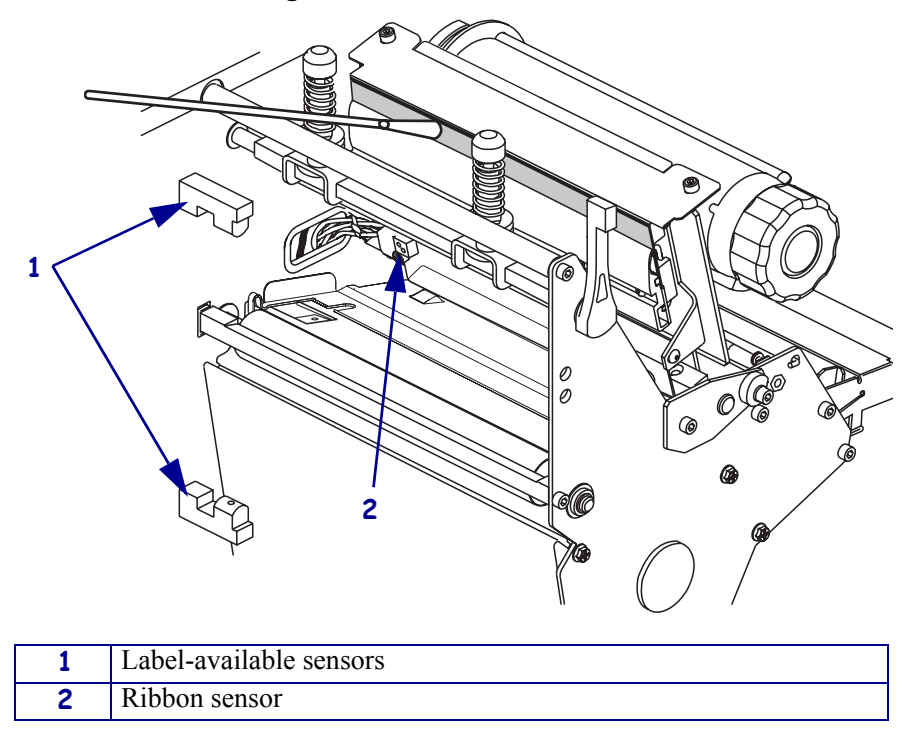

Figure 41 • Sensor Locations

### **Transmissive (Media) Sensor Locations**

The locations of the upper and lower transmissive (media) sensors are shown in Figure 42 and Figure 43.

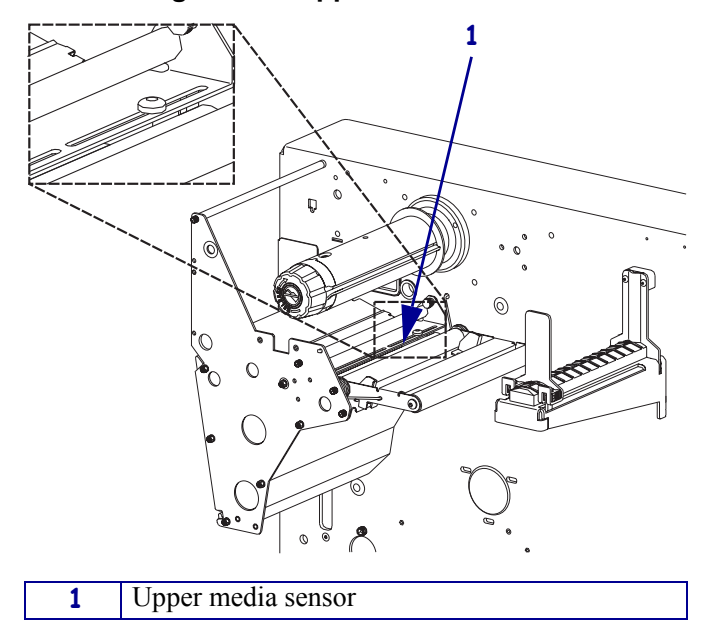

Figure 42 • Upper Media Sensor

### Figure 43 • Lower Media Sensor

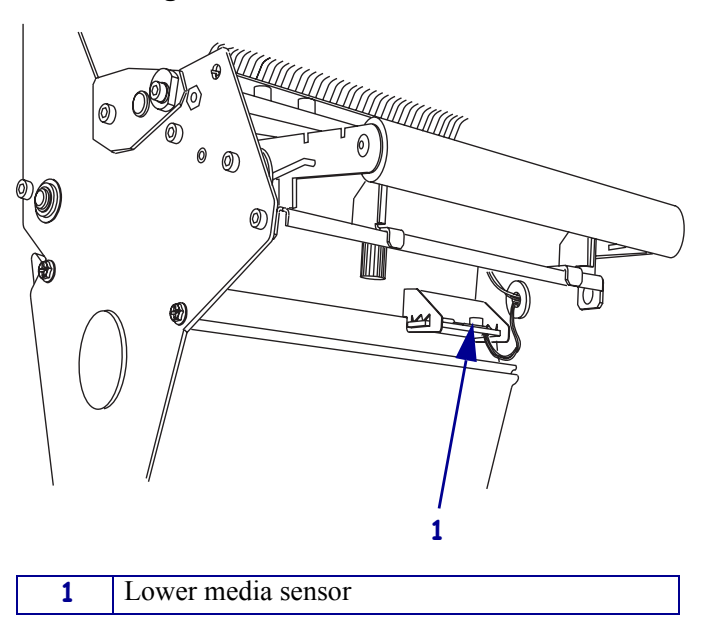

### **Snap Plate**

Clean the snap plate when label adhesive or a label is stuck to the underside. Figure 44 shows the location of the snap plate.

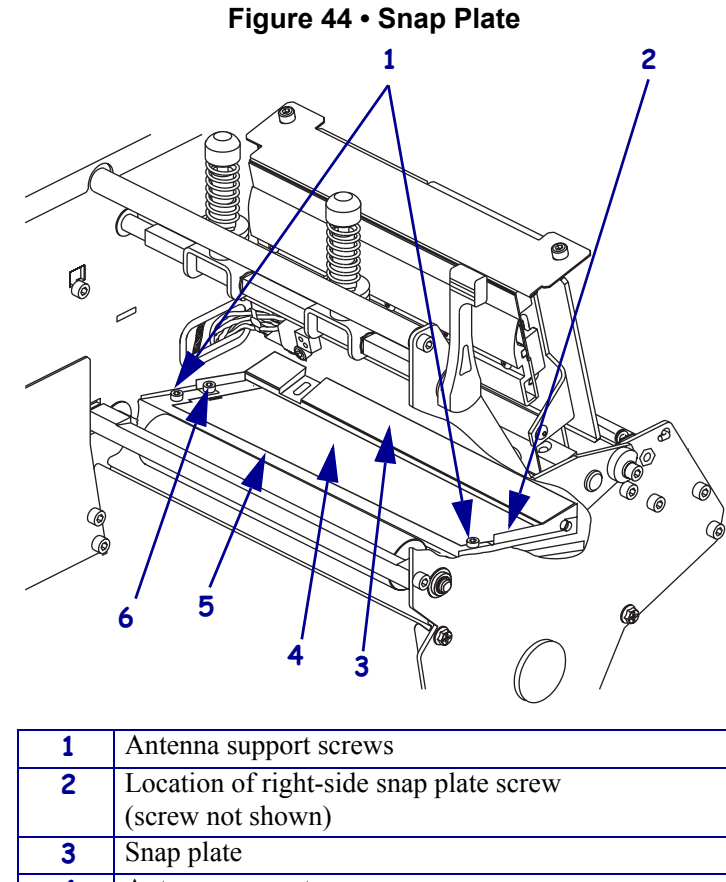

| 3 | Snap plate                 |
|---|----------------------------|
| 4 | Antenna support            |
| 5 | Antenna support frame      |
| 6 | Left-side snap plate screw |
| 0 | Lett-side shap plate serew |

### To clean the snap plate, complete these steps:

**1.** Remove the two screws that secure the snap plate to the antenna support frame.

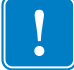

**Important** • Do not remove the antenna support screws.

- 2. Remove the snap plate from the printer.
- 3. Clean the snap plate with cleaning solvent and a soft cloth.
- **4.** To reinstall the snap plate, slide it back into place until the screw holes on the snap plate line up with the screw holes in the antenna support frame.
- 5. Reinstall the two snap plate screws to secure the snap plate to the antenna support frame.

# **Replace Fuse**

The R110XiIIIPlus fuse must be replaced only by an authorized service technician.

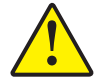

**Caution** • Turn the AC power switch Off (**O**) and remove the power cord before performing this procedure.

The printer uses a metric-style fuse ( $5 \times 20 \text{ mm IEC}$ ) rated at F5A, 250 V. The AC power entry module comes with two approved fuses in the fuse holder: one is in-circuit, and the second is provided as a spare. The end caps of the fuse must bear the certification mark of a known international safety organization.

### To replace a faulty fuse, complete these steps:

- 1. Use a small-blade screwdriver or similar tool to remove the fuse holder.
  - The fuse holder is part of the AC power entry module at the rear of the printer (Figure 45).

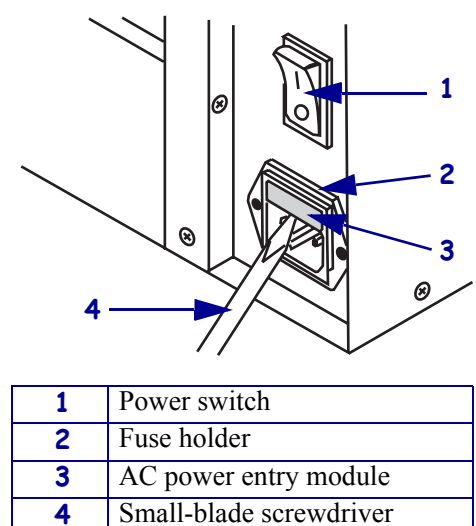

### Figure 45 • AC Power Entry Module

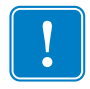

2. Remove the faulty fuse and install a new fuse in the in-circuit position (Figure 46).

**Important** • If you use the spare fuse, be sure to order a replacement fuse from your authorized Zebra distributor. The spare fuse should be the exact type and rating as the original in-circuit fuse.

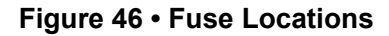

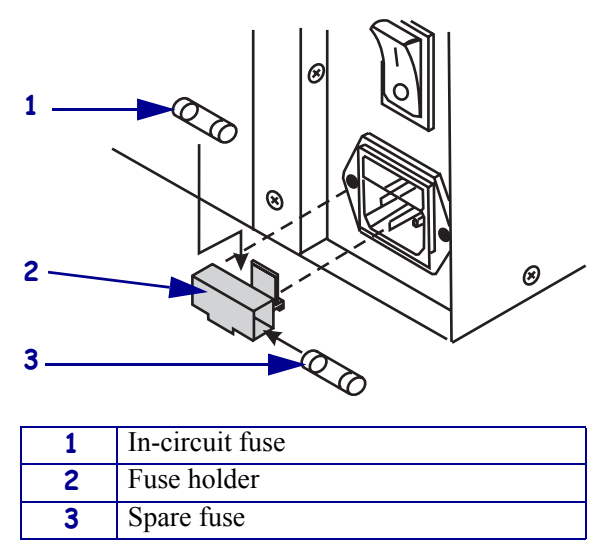

- **3.** Snap the fuse holder back into the AC power entry module.
- **4.** Reconnect the power cord, and turn the printer On (**I**).

**Note** • If the printer does not power on, an internal component failure may have occurred, and the printer requires servicing by an authorized service technician.

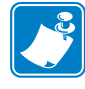

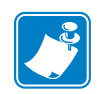

| Notes • |      |      |  |
|---------|------|------|--|
|         |      |      |  |
|         |      |      |  |
|         | <br> |      |  |
|         | <br> | <br> |  |
|         | <br> | <br> |  |
|         | <br> | <br> |  |
|         |      |      |  |
|         | <br> |      |  |
|         | <br> |      |  |
|         | <br> | <br> |  |
|         | <br> | <br> |  |
|         | <br> | <br> |  |
|         |      |      |  |
|         | <br> |      |  |
|         | <br> | <br> |  |
|         | <br> | <br> |  |
|         | <br> | <br> |  |
|         | <br> | <br> |  |
|         |      |      |  |
|         | <br> |      |  |
|         | <br> | <br> |  |
|         |      |      |  |

To provide feedback on this document, please send your comments to techpubs@zebra.com, or write your comments on this page and fax to the following: Fax: 1.847.821.1795 Attention: TechPubs — CTC

# Troubleshooting

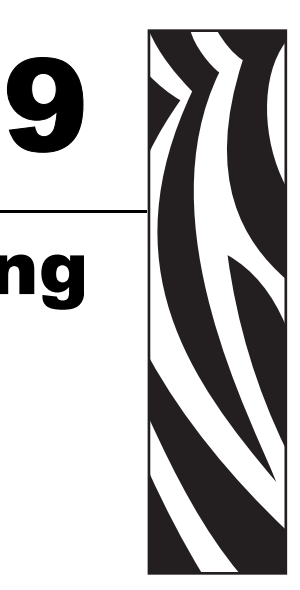

This chapter provides you with information about LCD, print quality, communications, and other errors that you might need to troubleshoot.

### Contents

| roubleshooting                    | 00 |
|-----------------------------------|----|
| CD Error Messages                 | 01 |
| rint Quality Problems             | 04 |
| ommunications Problems 1          | 06 |
| rinter Diagnostics                | 08 |
| Power-On Self Test 1              | 08 |
| Additional Printer Self Tests 1   | 08 |
| Communications Diagnostics Test 1 | 12 |
| Additional Printer Diagnostics 1  | 12 |

# Troubleshooting

### If an error condition exists with the printer, review this checklist:

- □ Is there an error message on the LCD? If yes, see *LCD Error Messages* on page 101 for more information.
- Is the CHECK RIBBON light on when ribbon is loaded properly, or are non-continuous labels being treated as continuous labels? If yes, see *Media and Ribbon Sensor Calibration* on page 34.
- Are you experiencing problems with print quality? If yes, see *Print Quality Problems* on page 104.
- Are you experiencing communications problems? If yes, see *Communications Problems* on page 106.

### If the labels are not printing or advancing correctly, review this checklist:

- Are you using the correct type of labels? Review the types of label in *Types of Media* on page 14.
- Review the label- and ribbon-loading illustrations, starting with *Load the Printer* on page 22.
- □ Check the position of the media sensor and move if necessary, as shown in *Adjust and Calibrate Sensors* on page 34.
- □ Does the printhead need to be adjusted? See *Adjust Printhead Pressure and Toggle Position* on page 38 for more information.
- □ Do the sensors need to be calibrated? See *Media and Ribbon Sensor Calibration* on page 34 for more information.

### If none of the above suggestions correct the problem, review this checklist:

- Perform one or more of the self-tests given in *Printer Diagnostics* on page 108. Use the results to help identify the problem.
- □ If you are still having problems, see *Support* on page xviii for customer support information.

# **LCD Error Messages**

The LCD displays messages when there is an error. See Table 11 for LCD errors, the possible causes, and the recommended solutions.

| LCD Possible Cause  |                                                                                                | Recommended Solution                                                                                                    |  |  |  |
|---------------------|------------------------------------------------------------------------------------------------|----------------------------------------------------------------------------------------------------|--|--|--|
| RIBBON OUT          | Thermal Transfer Mode—<br>Ribbon is not loaded or is loaded<br>incorrectly.                    | Load the ribbon correctly, following directions in <i>Load Ribbon</i> on page 26.                                                         |  |  |  |
|                     | Thermal Transfer Mode—<br>Ribbon is loaded but the ribbon<br>sensor is not sensing the ribbon. | Adjust the media and ribbon sensors. See <i>Media</i> and <i>Ribbon Sensor Calibration</i> on page 34.                                    |  |  |  |
|                     | Direct Thermal Mode—<br>Ribbon is loaded.                                                      | Make sure that ribbon is not loaded and that the printer is in Direct Thermal Print Mode. See <i>Selecting Print Method</i> on page 45.   |  |  |  |
|                     | Direct Thermal Mode—<br>Settings are incorrect.                                                | Make sure the printer driver and software settings are compatible with Direct Thermal Print Mode.                                         |  |  |  |
| PAPER OUT           | Labels are not loaded or are loaded incorrectly.                                               | Load the labels correctly. See <i>Load the Printer</i> on page 22.                                                                        |  |  |  |
|                     | Media Sensor is not adjusted correctly.                                                        | Check the position of the media sensors, and adjust<br>if necessary. See <i>Media and Ribbon Sensor</i><br><i>Calibration</i> on page 34. |  |  |  |
|                     | Printer is set for non-continuous labels but continuous labels are                             | • Make sure the labels and the Media Type settings match. See <i>Setting Media Type</i> on page 45.                                       |  |  |  |
|                     | loaded.                                                                                        | • Make sure the printer driver or software settings match the label and Media Type settings.                                              |  |  |  |
|                     |                                                                                                | • Calibrate the printer. For more information, see <i>Calibrate the Printer</i> on page 33.                                               |  |  |  |
|                     | The MAX LENGTH setting is set to a value that is shorter than the actual length of the label.  | Change the MAX LENGTH setting to a value that is at least 1 in. (25 mm) longer than the                                                   |  |  |  |
| HEAD OPEN           | The printhead is not fully closed.                                                             | Close the printhead.                                                                                                    |  |  |  |
| HEAD ELEMENT<br>BAD | One or more of the printhead elements failed the printhead                                     | • If the failed elements affect your printing application, replace the printhead.                                                         |  |  |  |
|                     | element test.                                                                                  | • To override this error, disable the head test count feature on the front panel by defaulting the value to <b>0000</b> .                 |  |  |  |

| Table | 11 | • | LCD | Error | Messages |
|-------|----|---|-----|-------|----------|
|-------|----|---|-----|-------|----------|

| LCD            | Possible Cause                                                    | Recommended Solution                                                                                                    |  |
|----------------|-------------------------------------------------------------------|----------------------------------------------------------------------------------------------------|--|
| RIBBON IN      | Ribbon is loaded, but the printer is set for Direct Thermal mode. | • To operate in Direct Thermal mode, remove the ribbon.                                                                                                    |  |
|                |                                                                   | • To operate in Thermal Transfer mode, leave the ribbon loaded and change the print method to Thermal Transfer. See <i>Selecting Print Method</i> on page 45.                               |  |
|                |                                                                   | • Ensure that the printer driver and/or software settings are correctly set (if applicable).                                                                                                |  |
| HEAD TOO HOT   | The printhead is over temperature.                                | Printing automatically resumes when the printhead<br>elements cool to an acceptable operating<br>temperature.                                                                               |  |
|                |                                                                   | <b>Caution •</b> The printhead is hot and can cause severe burns. Allow the printhead to cool.                                                                                              |  |
|                |                                                                   | Electrostatic Discharge Caution •<br>Observe proper electrostatic safety<br>precautions when handling any static-<br>sensitive components such as circuit<br>boards and printheads.         |  |
| CLEAN HEAD NOW | The printhead requires cleaning.                                  | Clean the printhead according to the instructions in <i>Printhead and Platen Roller</i> on page 91. Caution • The printhead is hot and can cause severe burns. Allow the printhead to cool. |  |
|                |                                                                   | Electrostatic Discharge Caution •<br>Observe proper electrostatic safety<br>precautions when handling any static-<br>sensitive components such as circuit<br>boards and printheads.         |  |
|                |                                                                   | If the message does not go away after the printhead<br>is cleaned, open the printhead and then close it.                                                                                    |  |

### Table 11 • LCD Error Messages (Continued)

| LCD           | Possible Cause                                                                                             | Recommended Solution                                                                                                    |  |
|---------------|----------------------------------------------------------------------------------------------------|----------------------------------------------------------------------------------------------------|--|
| HEAD COLD     | <b>Caution</b> • An improper<br>cause this error mess<br>severe burns. Allow t                             | erly connected printhead data or power cable can<br>age. The printhead can still be hot enough to cause<br>he printhead to cool.                                                                      |  |
|               | The printhead is under temperature.                                                                        | Continue printing while the printhead reaches the correct operating temperature. If the error remains, the environment may be too cold for proper printing. Relocate the printer to a warmer area.    |  |
|               | Printhead data cable is not properly connected.                                                            | <b>Caution</b> • You must turn off the printer before performing this procedure. Failure to do so can damage the printhead.                                                                           |  |
|               |                                                                                                    | <b>1.</b> Turn off ( <b>O</b> ) the printer.                                                                                                    |  |
|               |                                                                                                    | <b>2.</b> Disconnect and reconnect the data cable to the printhead.                                                                                                    |  |
|               |                                                                                                    | <b>3.</b> Ensure that the cable connector is fully inserted into the printhead connector.                                                                                                    |  |
|               |                                                                                                    | <b>4.</b> Turn on ( <b>I</b> ) the printer.                                                                                                    |  |
|               |                                                                                                    | Electrostatic Discharge Caution •<br>Observe proper electrostatic safety<br>precautions when handling any static-<br>sensitive components such as circuit<br>boards and printheads.                   |  |
| OUT OF MEMORY | There is not enough memory to<br>perform the function shown on<br>the second line of the error<br>message. | Turn the printer off then back on to clear memory,<br>and try to print again. If the error recurs, there is<br>insufficient memory for the label length,<br>downloaded fonts or graphics, and images. |  |
|               |                                                                                                    | Ensure that the device, such as Flash memory or PCMCIA card, is installed and not write-protected or full. See <i>Memory Cards</i> on page 83.                                                        |  |
|               |                                                                                                    | Electrostatic Discharge Caution •<br>Observe proper electrostatic safety<br>precautions when handling any static-<br>sensitive components such as circuit<br>boards and printheads.                   |  |
|               |                                                                                                    | Ensure that the data is not directed to a device that is not installed or available.                                                                                                    |  |

### Table 11 • LCD Error Messages (Continued)

# **Print Quality Problems**

Table 12 identifies problems with print quality, the possible causes, and the recommended solutions.

| Problem                                                             | Possible Cause                                                                          | Recommended Solution                                                                                                    |  |
|---------------------------------------------------------------------|-----------------------------------------------------------------------------------------|----------------------------------------------------------------------------------------------------|--|
| General print quality issues                                        | You are using an incorrect<br>combination of labels and ribbon<br>for your application. | Consult your authorized Zebra reseller or distributor<br>for information and advice.<br>For optimal print quality, set the print speed to the<br>lowest possible setting for your application via<br>ZPL II, the driver, or the software. See <i>Adjusting</i><br><i>Print Speed</i> on page 44. |  |
|                                                                     | The printer is set at the incorrect print speed.                                        |                                                                                                    |  |
|                                                                     | The printer is set at an incorrect darkness level.                                      | For optimal print quality, set the darkness to the lowest possible setting for your application via the front panel, the driver, or the software. See <i>Adjusting Print Darkness</i> on page 44.                                                                                                |  |
|                                                                     | The printhead is dirty.                                                                 | Clean the printhead according to the instructions in <i>Printhead and Platen Roller</i> on page 91.           Caution • The printhead is hot and can cause severe burns. Allow the printhead to cool.                                                                                            |  |
|                                                                     |                                                                                         | Electrostatic Discharge Caution •<br>Observe proper electrostatic safety<br>precautions when handling any static-<br>sensitive components such as circuit<br>boards and printheads.                                                                                                    |  |
| There is light<br>printing (or no<br>printing) on the left          | The toggle pressure needs to be adjusted.                                               | Follow the instructions in <i>Adjust Printhead</i><br><i>Pressure and Toggle Position</i> on page 38.                                                                                                    |  |
| or right side of the<br>label or the printed<br>image is not sharp. |                                                                                         | Electrostatic Discharge Caution •<br>Observe proper electrostatic safety<br>precautions when handling any static-<br>sensitive components such as circuit<br>boards and printheads.                                                                                                    |  |
| Gray lines on blank<br>labels with no                               | The printhead is dirty.                                                                 | Clean the printhead according to the instructions in <i>Printhead and Platen Roller</i> on page 91.                                                                                                    |  |
| consistent pattern                                                  |                                                                                         | <b>Caution</b> • The printhead is hot and can cause severe burns. Allow the printhead to cool.                                                                                                    |  |
|                                                                     |                                                                                         | Electrostatic Discharge Caution •<br>Observe proper electrostatic safety<br>precautions when handling any static-<br>sensitive components such as circuit                                                                                                    |  |

### Table 12 • Print Quality Problems

boards and printheads.

| Problem                                                           | Possible Cause                                               | Recommended Solution                                                                                                    |  |
|-------------------------------------------------------------------|--------------------------------------------------------------|----------------------------------------------------------------------------------------------------|--|
| Light, consistent<br>vertical lines running<br>through the labels | The printhead or platen roller is dirty.                     | Clean the printhead and platen roller as instructed in <i>Printhead and Platen Roller</i> on page 91. Caution • The printhead is hot and can cause severe burns. Allow the printhead to cool. |  |
|                                                                   |                                                              | Electrostatic Discharge Caution •<br>Observe proper electrostatic safety<br>precautions when handling any static-<br>sensitive components such as circuit<br>boards and printheads.           |  |
| Intermittent creases<br>on the left and right                     | There is too much toggle pressure on the printhead.          | Reduce the toggle pressure. See <i>Adjust Printhead Pressure and Toggle Position</i> on page 38.                                                                                              |  |
| euges of the fabels                                               |                                                              | Electrostatic Discharge Caution •<br>Observe proper electrostatic safety<br>precautions when handling any static-<br>sensitive components such as circuit<br>boards and printheads.           |  |
| Wrinkled Ribbon                                                   | The ribbon is not loaded correctly.                          | Load the ribbon correctly. See <i>Load Ribbon</i> on page 26.                                                                                                    |  |
|                                                                   | The darkness setting is incorrect.                           | Set the darkness to the lowest possible setting for good print quality. See <i>Adjusting Print Darkness</i> on page 44.                                                                       |  |
|                                                                   | Incorrect printhead pressure or balance.                     | Set the pressure to the minimum required for good print quality. See <i>Adjust Printhead Pressure and Toggle Position</i> on page 38.                                                         |  |
|                                                                   |                                                              | Electrostatic Discharge Caution •<br>Observe proper electrostatic safety<br>precautions when handling any static-<br>sensitive components such as circuit<br>boards and printheads.           |  |
|                                                                   | The labels are not feeding correctly. They are shifting from | Make sure that the media guide and media supply guide touch the edge of the media.                                                                                                    |  |
|                                                                   | side to side.                                                | Adjust the ribbon strip plate.                                                                                                    |  |

### Table 12 • Print Quality Problems (Continued)

# **Communications Problems**

Table 13 identifies problems with communications, the possible causes, and the recommended solutions.

| Problem Possible Cause                                                                                         |                                                                                                    | Recommended Solution                                                                                                    |
|----------------------------------------------------------------------------------------------------|----------------------------------------------------------------------------------------------------|----------------------------------------------------------------------------------------------------|
| A label format was sent to<br>the printer but was not                                                          | The communication<br>parameters are incorrect.                                                             | Check the printer driver or software communications settings (if applicable).                                                                             |
| recognized. The DATA light does not flash.                                                                     |                                                                                                    | If you are using serial communication, check the serial port setting in the front panel menu. See <i>Setting Serial Communications</i> on page 50.        |
|                                                                                                    |                                                                                                    | Make sure you are using the correct<br>communication cable. See <i>Data Cable</i><br><i>Requirements</i> on page 13 for the requirements.                 |
|                                                                                                    |                                                                                                    | Using the front panel controls, check the protocol setting. It should be set to NONE. See <i>Setting Protocol</i> on page 51.                             |
|                                                                                                    |                                                                                                    | If a driver is used, check the driver communication settings for your connection.                                                                         |
| A label format was sent to<br>the printer. Several labels<br>print, then the printer                           | The host is set to EPP parallel communications.                                                            | Change the settings on the computer host to standard parallel communications. See <i>Setting Parallel Communications</i> on page 50.                      |
| skips, misplaces, misses, or<br>distorts the image on the                                                      | The serial communication settings are incorrect.                                                           | Ensure that the flow control settings match.                                                                                                    |
| label.                                                                                                    |                                                                                                    | Check the communication cable length. See <i>Data Cable Requirements</i> on page 13 for requirements.                                                     |
|                                                                                                    |                                                                                                    | Check the printer driver or software communications settings (if applicable).                                                                             |
| A label format was sent to<br>the printer but was not<br>recognized. The DATA light<br>flashes but no printing | The prefix and delimiter<br>characters set in the printer do<br>not match the ones in the<br>label format. | Verify the prefix and delimiter characters. See <i>Format Prefix Character</i> on page 53 and <i>Delimiter Character</i> on page 53 for the requirements. |
| occurs.                                                                                                    | Incorrect data is being sent to                                                                            | Ensure that ZPL is being used.                                                                                                    |
|                                                                                                    | the printer.                                                                                               | Check the communication settings on the computer. Ensure that they match the printer settings.                                                            |

### Table 13 • Communications Problems

| Problem                                             | Possible Cause                                             | Recommended Solution                                                                                                    |
|-----------------------------------------------------|------------------------------------------------------------|----------------------------------------------------------------------------------------------------|
| The printer fails to calibrate or detect the top of | The printer was not calibrated for the label being used.   | Perform the calibration procedure in <i>CANCEL</i><br>Self Test on page 109.                                                                                |
| the label.                                          | The printer is configured for continuous media.            | Set the media type to non-continuous media. See <i>Setting Media Type</i> on page 45.                                                                       |
|                                                     | The driver or software configuration is not set correctly. | Driver or software settings produce ZPL<br>commands that can overwrite the printer<br>configuration. Check the driver or software<br>media-related setting. |

### Table 13 • Communications Problems (Continued)

# **Printer Diagnostics**

Self tests give information about the condition of the printer. The most commonly used are the Power-On and the CANCEL self tests.

**Caution** • Be sure that the print width is set to match the label width you are using before running any self tests. If the labels are not wide enough, the test may print on the platen roller and damage it.

### **Power-On Self Test**

The Power-On Self Test (POST) is performed automatically each time the printer is turned on. During either test sequence, the front panel LEDs light up and the LCD monitors the progress of the POST. If the printer fails any of these tests, FRILED shows on the LCD. If this occurs, notify an authorized Zebra reseller.

# **Additional Printer Self Tests**

These self tests produce sample printouts and provide specific information that help determine the operating conditions for the printer.

Each self test is enabled by pressing a specific front panel key or combination of keys while turning the power On (I). Keep the key(s) depressed until the DATA light turns off. When the POST is complete, the selected self test starts automatically.

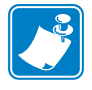

**Note** • When performing a self test, do not send a label format to the printer. For remote hosts, disconnect all data interface cables from the printer. For printers in Peel-Off Mode, remove the labels as they come out of the printer.

### **CANCEL Self Test**

The CANCEL self test prints a configuration label, which tells you the current settings for the printer.

### To perform the CANCEL Self Test, complete these steps:

- **1.** Turn Off (**O**) the printer.
- **2.** Press and hold CANCEL while turning the power On (I). Hold CANCEL until the DATA light turns off.

A printer configuration label prints (Figure 47).

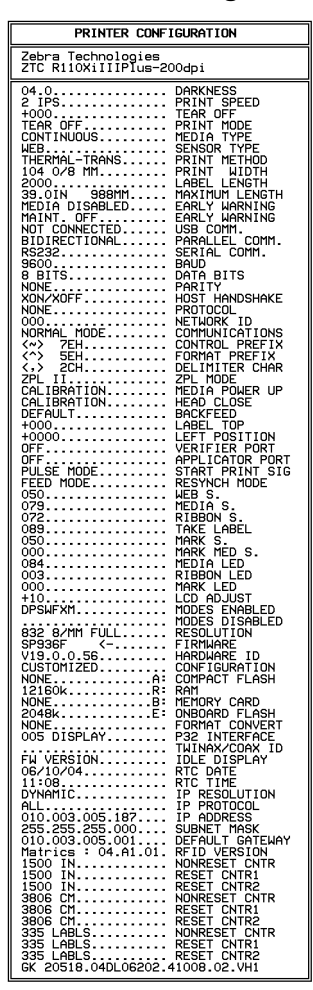

### Figure 47 • Printer Configuration Label

The printer configuration can be changed by performing a calibration procedure. See *Calibrate the Printer* on page 33 for more information.

### PAUSE Self Test

This self test can be used to provide the test labels required when making adjustments to the printer's mechanical assemblies. See the sample printout below.

### To perform a PAUSE self test, complete these steps:

- **1.** Turn Off (**O**) the printer.
- **2.** Press and hold PAUSE while turning the power On (I). Hold PAUSE until the DATA light turns off.
  - The initial self test prints 15 labels at 2.4 in. (61 mm) per second, then automatically pauses the printer. When PAUSE is pressed, an additional 15 labels print. Figure 48 shows a sample of the labels.

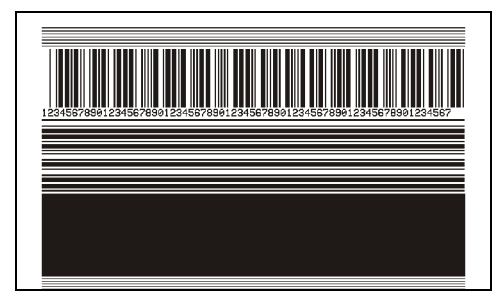

### Figure 48 • PAUSE Test Label

- While the printer is paused, pressing CANCEL alters the self test. When PAUSE is pressed, 15 labels print at 6 in. or 152 mm per second.
- While the printer is paused, pressing CANCEL again alters the self test a second time. When PAUSE is pressed, 50 labels print at 2.4 in. (61 mm per second).
- While the printer is paused, pressing CANCEL again alters the self test a third time. When PAUSE is pressed, 50 labels print at 6 in. (152 mm) per second.
- While the printer is paused, pressing CANCEL again alters the self test a fourth time. When PAUSE is pressed, 15 labels print at the printer's maximum speed.
- To exit this self test at any time, press and hold CANCEL.

### FEED Self Test

This test helps you choose the best darkness setting for your printer.

### To perform a FEED self test, complete these steps:

- **1.** Turn Off (**O**) the printer.
- **2.** Press and hold FEED while turning the power On (I). Hold FEED until the DATA light turns off.

The printer prints a series of labels (Figure 49) at various speeds and at darkness settings higher and lower than the darkness value shown on the configuration label.

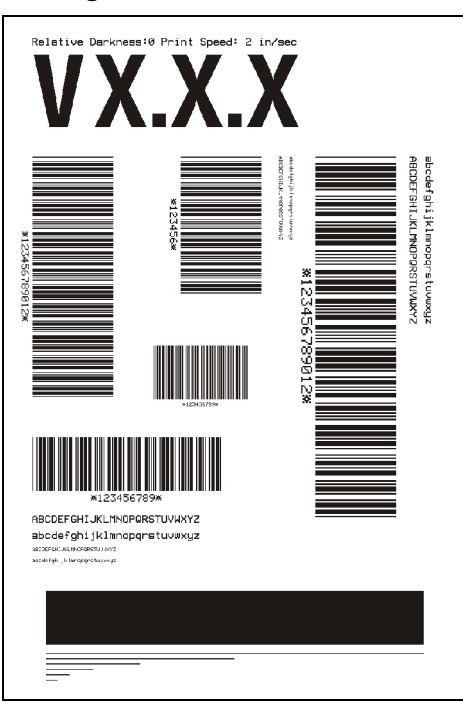

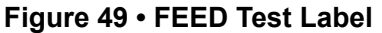

- **3.** Inspect the labels and determine which one has the best print quality for your application. The darkness value printed on that label is added to (plus) or subtracted from (minus) the darkness value specified on the configuration label. The resulting numeric value (0 to 30) is the best darkness value for that specific label/ribbon combination and print speed.
- **4.** Enter the corresponding darkness and print speed values into the printer through the front panel.

### FEED and PAUSE Self Test

Performing this self test temporarily resets the printer configuration to the factory default values. These values are active only until power is turned off unless you save them permanently in memory.

### To perform a FEED and PAUSE self test, complete these steps:

- **1.** Turn Off (**O**) the printer.
- **2.** Press and hold FEED and PAUSE while turning the power On (I). Hold FEED and PAUSE until the DATA light turns off.

No labels print at the end of this test.

# **Communications Diagnostics Test**

This test is controlled from the front panel display. See *Setting Communications Mode* on page 52. Figure 50 shows a typical printout from this test. Turn off the power to exit this self test and return to normal operation.

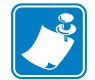

**Note** • The communications test label prints upside-down.

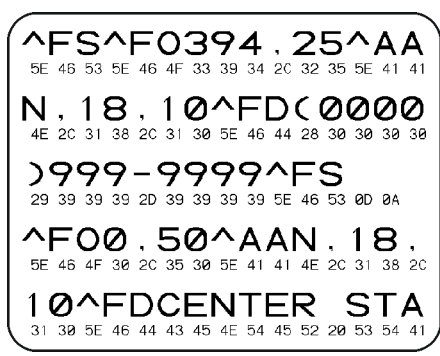

### Figure 50 • Communications Diagnostics Test Label

# **Additional Printer Diagnostics**

Additional diagnostic tests are available for this printer. See the *Maintenance Manual* for information about these additional tests.

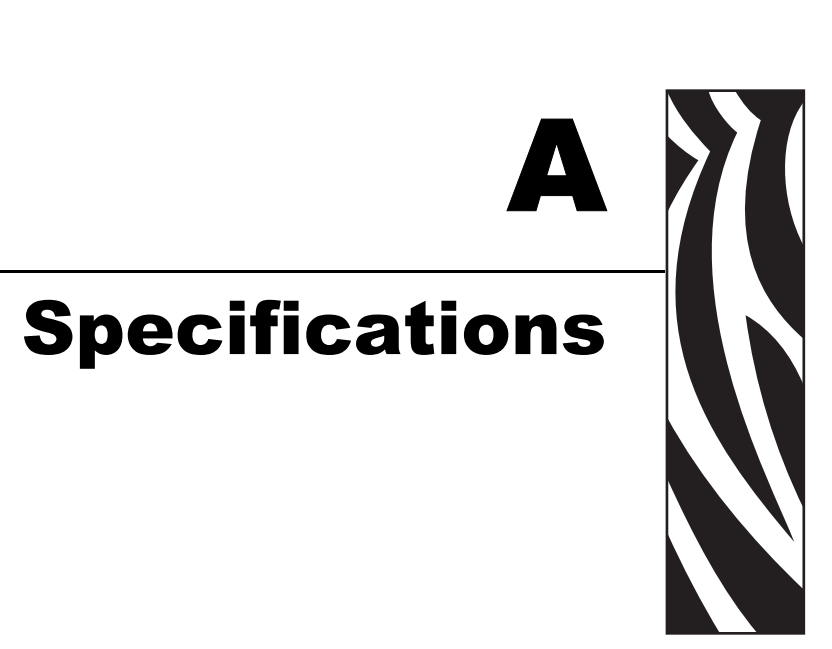

This appendix provides the features of and specifications for the RXiIIIPlus printers.

### Contents

| Features         112           Standard Features         112 |
|--------------------------------------------------------------|
| Print Modes                                                  |
| Zebra Programming Language (ZPL II <sup>®</sup> ) 114        |
| Bar Codes                                                    |
| Agency Approvals for All Printers 116                        |
| Compliance for All Printers 116                              |
| General Specifications                                       |
| Electrical Specifications                                    |
| Environmental Conditions for Operation and Storage           |
| Print Specifications by Model                                |
| Ribbon Specifications                                        |
| Label Specifications                                         |

# **Features**

This section lists the standard and optional features for the printer.

# **Standard Features**

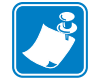

Note • Printer specifications are subject to change without notice.

- Thermal transfer and direct thermal printing
- DRAM 16 MB
- USB 2.0 Port
- Real-time Clock
- Advanced Counter

# **Print Modes**

Five different print modes can be used, depending on the printer options purchased:

- Tear-Off Mode: Labels are produced in strips.
- Peel-Off Mode: Labels are dispensed and peeled from the backing as needed.
- Applicator Mode: The printer is part of a larger label application system.

# Zebra Programming Language (ZPL II®)

ZPL features include:

- Downloadable graphics, scalable and bitmap fonts, and label formats
- Object copying between memory areas
- (RAM, memory card, and internal Flash)
- Code page 850 character set
- Data compression
- Automatic virtual input buffer management
- Format inversion
- Mirror image printing
- Four-position field rotation (0°, 90°, 180°, 270°)
- Slew command
- Controlled via mainframe, mini-computer, PC, portable data terminal
- Programmable quantity with print, pause, and cut control
- Communicates in printable ASCII characters
- Error-checking protocol
- Status message to host upon request
- Serialized fields
- In-spec OCR-A and OCR-B
- UPC/EAN

• User-programmable password

### **Bar Codes**

Types of bar codes include:

- Bar code ratios—2:1, 7:3, 5:2, 3:1
- Codabar (supports ratios of 2:1 up to 3:1)
- CODABLOCK
- Code 11
- Code 39 (supports ratios of 2:1 up to 3:1)
- Code 49 (two-dimensional bar code)
- Code 93
- Code 128 (with subsets A, B, and C and UCC case codes)
- Check digit calculation where applicable
- Data Matrix
- EAN-8, EAN-13, EAN extensions
- ISBT-128
- Industrial 2 of 5
- Interleaved 2 of 5 (supports ratios of 2:1 up to 3:1, Modulus 10 Check Digit)
- LOGMARS
- MaxiCode
- Micro PDF
- MSI
- PDF-417 (2-dimensional bar code)
- PLANET code
- Plessey
- POSTNET
- QR-Code
- RSS code
- Standard 2 of 5
- TLC 39
- UPC-A, UPC-E, UPC extensions

# Agency Approvals for All Printers

Approvals include:

- Canadian ICES-003, Class B
- FCC class B

# **Compliance for All Printers**

• Complies with FCC class B and Canadian Doc. class A rules

# **General Specifications**

| Dimensions             | R110Xi IIIPlus       |
|------------------------|----------------------|
| Height                 | 15.5 in (393.7 mm)   |
| Width                  | 10.37 in. (263.5 mm) |
| Depth                  | 19.5 in. (495.3 mm)  |
| Weight without options | 51 lb. (25 kg)       |

# **Electrical Specifications**

| Power                                                     | R110Xi IIIPlus             |
|-----------------------------------------------------------|----------------------------|
| General                                                   | 90 to 264 VAC; 48 to 62 Hz |
| Power consumption printing<br>PAUSE test at slowest speed | 180 W                      |
| Printer idle                                              | 20 W                       |

# **Environmental Conditions for Operation and Storage**

| Environment | Mode                                  | Temperature                      | Relative Humidity        |
|-------------|---------------------------------------|----------------------------------|--------------------------|
| Operation   | Thermal Transfer                      | 41° to 104°F<br>(5° to 40° C)    | 20 to 85% non-condensing |
|             | Direct Thermal                        | 32° to 104°F<br>(0° to 40° C)    | -                        |
| Storage     | Thermal Transfer or<br>Direct Thermal | -40° to 140°F<br>(-40° to 60° C) | 5 to 85% non-condensing  |

# **Print Specifications by Model**

Refer to the key and the table that follows for printer specifications.

### **Model Specifications Key**

This table contains the key for print specifications for the table that follows.

|         | Non-Continuous printing (gap, notch, or hole between labels). |
|---------|---------------------------------------------------------------|
| •*      | Continuous printing (no gap, notch or hole).                  |
| •       | Ladder (rotated) orientation.                                 |
| <b></b> | Picket fence (nonrotated) orientation.                        |

| Specification                                                               | R110 <i>Xi</i> III <i>Plus</i> 200 dpi   |  |
|-----------------------------------------------------------------------------|------------------------------------------|--|
| Printhead resolution                                                        | 203 dots/inch (8 dots/mm)                |  |
| Dot size (width×length)                                                     | 0.0049×0.0049 in. (0.125×0.125 mm)       |  |
| First dot location (measured from inside media edge)                        | $0.10 \pm 0.035$ in. (2.5 ± 0.89 mm)     |  |
| Maximum print width                                                         | 4.09 in. (104 mm)                        |  |
| Selectable print speeds (inches per second)                                 | 2.4, 3 through 10                        |  |
| Maximum Print length                                                        | 39 in. (991 mm) ■ 150 in. (3810 mm)      |  |
| Bar code modulus (X) dimension                                              | 4.9 mil to 49 mil◆<br>4.9 mil to 49 mil令 |  |
| Thin film printhead with Element Energy Equalizer $(E^3)^{\textcircled{R}}$ | Yes                                      |  |

# **Ribbon Specifications**

Refer to the table that follows for ribbon specifications.

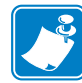

Note • Match the ribbon to the label width and printhead width that you are using.

- Ribbon must be wound with the coated side out.
- Ribbon should be at least as wide as the labels to protect the printhead from excessive wear.

| Specifications                                 | R110 <i>Xi</i> III <i>Plus</i> 200 dpi |
|------------------------------------------------|----------------------------------------|
| Printhead resolution                           | 203 dots/inch<br>(8 dots/mm)           |
| Ribbon width—Minimum*                          | 0.79 in. (20 mm)                       |
| Ribbon width—Maximum                           | 4.33 in. (110 mm)                      |
| Standard length with 2:1 label to ribbon ratio | 984 ft (300 m)                         |
| Standard length with 3:1 label to ribbon ratio | 1476 ft (450 m)                        |
| Ribbon core inside diameter                    | 1.0 in. (25.4 mm)                      |
| Maximum ribbon roll outside diameter           | 3.2 in. (81.3 mm)                      |

\* For RFID "smart" labels, the minimum ribbon width is determined by the minimum label width for the transponder being used. For the list of approved transponders and related size and placement specifications, go to http://www.rfid.zebra.com/r110.htm.

# **Label Specifications**

R*Xi*III*Plus* printers need the correct size and type of labels for best performance. Refer to the table that follows for the specifications.

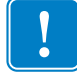

**Important** • Media registration and minimum label length are affected by label type and width, ribbon type, print speed, and printer mode of operation. Performance improves as these factors are optimized. Zebra recommends qualifying any application with thorough testing.

| Tear-off            | 0.7 in. (18 mm)*                                                                                                    |
|---------------------|----------------------------------------------------------------------------------------------------|
| RFID "smart" labels | **                                                                                                    |
| Minimum             | 0.79 in. (20 mm)*                                                                                                    |
| Maximum             | 4.5 in. (114 mm)                                                                                                    |
| RFID "smart" labels | **                                                                                                    |
| Minimum             | 0.003 in. (0.076 mm)                                                                                                    |
| Maximum             | 0.012 in. (0.305 mm)                                                                                                    |
|                     | 3 in. (76 mm)                                                                                                    |
|                     | 8.0 in. (203 mm)                                                                                                    |
| Minimum             | 0.079 in.(2 mm)*                                                                                                    |
| Preferred           | 0.118 in. (3 mm)*                                                                                                    |
| Maximum             | 0.157 in. (4 mm)*                                                                                                    |
| RFID "smart" labels | **                                                                                                    |
|                     | 8.0×4.5×4.5 in.<br>(20×114×114 mm)                                                                                                    |
|                     | 0.12×0.25 in. (3×6 mm)                                                                                                    |
|                     | 0.125 in. (3 mm)                                                                                                    |
|                     | ± 0.06 in. (± 1.5 mm)                                                                                                    |
|                     | ± 0.06 in. (± 1.5 mm)                                                                                                    |
|                     | Tear-off<br>RFID "smart" labels<br>Minimum<br>Maximum<br>RFID "smart" labels<br>Minimum<br>Maximum<br>Preferred<br>Maximum<br>RFID "smart" labels |

\* Does not apply to RFID "smart" labels.

\*\* This parameter varies for each transponder type. For the list of approved transponders and related placement specifications, go to http://www.rfid.zebra.com/r110.htm

# Index

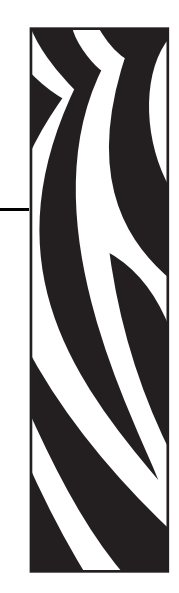

# Α

adhesive test for ribbon coating, 18 adjustments LCD, 57 left position, 55 lower media sensor, 37 print darkness, 44 print speed, 44 printhead toggle pressure, 38 sensors, 34 tear-off position, 44 upper media sensor, 36 agency approvals, 116 alert setting, 47 applicator port setting, 56 auto-calibration, 33

### В

backfeed setting, 54 bar codes list available codes, 48 types of codes, 115 baud setting, 51 before you begin setup, 8 bitmap scaling factor, 57

# С

cable requirements, 13 calibration media and ribbon sensor, 34, 50 methods, 33 setting for head close, 54 setting for media power up, 54 Canadian DOC compliance, vi CANCEL self test, 109 CHECK RIBBON light on, 34 checklist before you begin, 8 troubleshooting, 100 CLEAN HEAD NOW message, 102 cleaning exterior of printer, 90 interior, 91 printhead and platen roller, 91 recommended schedule, 90 sensors, 93 snap plate, 95 communication interfaces overview and location, 12 types of connections, 73 communications diagnostics test sample printout, 112 selecting, 52 communications problems, 106 CompactFlash card format, 48 installation. 86 compliance, 116 components, 6

configuration enter setup mode, 42 exit setup mode, 42 configuration label print during CANCEL self test, 109 printing after loading printer, 31 printing using List Setup command, 48 connect printer to power source, 11 contact information, xviii continuous media, 15 setting media type, 45 control prefix setting, 52 creases on labels, 105 create ribbon leader, 26 customer support, xviii

# D

darkness setting, 44 data bits setting, 51 data cable requirements, 13 data connections RS-232, 78 RS-422/RS-485, 80 data ports, 73 data source communication interface location, 12 communication interfaces, 73 provide connections, 10 date setting, 57 DB-9 to DB-25 connection, 79 default gateway setting, 59 default password, 43 delimiter character setting, 53 detect RFID tag type, 58 diagnostics, 108 RFID test, 58 direct connection to a computer, 78 direct thermal mode media scratch test, 17 direct thermal transfer mode setting, 45 disable password protection, 43 display language selection, 58 dpi format conversion, 57

# Ε

Early Warning setting, 47 electrical noise, 13 electrical specifications, 117 enter setup mode, 42 environmental specifications, 117 error messages, 101 exit setup mode, 42 exterior cleaning, 90

# F

fanfold media loading, 24 FCC compliance, v features, 114 FEED and PAUSE self test, 112 FEED self test, 111 Flash memory, 49 fonts listing, 47 using CompactFlash card, 86 using PCMCIA memory card, 84 format convert setting, 57 format list, 48 format memory card, 48 format prefix setting, 53 front panel buttons, 4 enter setup mode, 42 exit setup mode, 42 illustration, 3 LCD error messages, 101 LCD parameters, 44 lights, 5 fuse replacement, 96

### G

gray lines on labels, 104

# Η

HERD COLD message, 103 HERD ELEMENT BRD message, 101 HERD OPEN message, 101 HERD TOO HOT message, 102 host handshake setting, 51

### 

idle display setting, 57 image not sharp, 104 images list, 48 initialize Flash memory, 49 inspect the printer, 9 interior cleaning, 91 international safety organization marks, 11 IP settings default gateway, 59 IP address, 59 IP resolution, 59 protocols, 59 subnet mask, 59

### L

label length maximum setting, 46 label specifications by model, 120 label top printer cannot detect, 107 setting, 55 label-available sensor location, 93 when to clean, 90 labels did not print, 106 labels per roll setting, 47 language selection, 58 LCD messages adjust LCD settings, 57 error messages, 101 language selection, 58 setup mode, 44 liability, vi light or no printing, 104 lights on front panel, 5 list settings all settings, 48 bar codes, 48 fonts, 47 formats, 48 images, 48 setup, 48 load the printer load fanfold media, 24 load roll media, 22 ribbon, 26 long calibration, 33 lower media sensor adjustment, 37

### Μ

mark LED setting, 57 Mark Med S. setting, 57 maximum label length setting, 46 media label specifications by model, 120 load fanfold media, 24 load roll media. 22 media LED setting, 57 media low warning, 47 non-continuous media, 15 RFID "smart" labels, 16 setting labels per roll, 47 setting media type, 45 types of media, 14 media and ribbon sensor calibration procedure, 34, 50 when to perform, 34 media path cleaning, 90 media power up setting, 54 Media S. setting, 57 media scratch test, 17 media sensor adjustment, 36 location, 94 print media sensor profile, 49 sensor sensitivity calibration, 33 media types continuous media, 15 memory card installation CompactFlash card, 86 PCMCIA memory card, 84 modem connection, 79

# Ν

network ID setting, 52 non-continuous media setting media type, 45

# 0

operating conditions, 10 DUT DF MEMDRY message, 103

### Ρ

PAPER OUT message, 101 parallel port location, 12 pin configuration, 74 setting parallel communications, 50 settings, 74 parity setting, 51 passwords default, 43 disable, 43 entering, 43 PAUSE self test, 110 PCMCIA card format. 48 installing memory card, 84 pin configuration parallel port, 74 serial port, 77 platen roller cleaning, 91 when to clean, 90 ports, 73 power cord specifications, 11 power source, 11 Power-On Self Test (POST), 108 print configuration label CANCEL self test, 109 List Setup command, 48 when printer is loaded, 31 print darkness setting, 44 print modes features, 114 selecting, 45 Tear-Off Mode, 22 print quality effect of printhead toggle pressure, 38 troubleshooting problems, 104 print speed setting, 44 print width setting, 46 printer components, 6 printer diagnostics, 108 printer operation, 21 printer self tests, 108

printer settings applicator port, 56 backfeed, 54 baud, 51 configuration label as baseline, 31 control prefix, 52 data bits, 51 date, 57 delimiter character, 53 Early Warning, 47 format convert, 57 format prefix, 53 host handshake, 51 idle display, 57 IP settings, 59 label top, 55 labels per roll, 47 language, 58 LCD, 57 left position, 55 maximum label length, 46 media type, 45 network ID, 52 parallel communications, 50 parity, 51 passwords, 43 print darkness, 44 print method, 45 print server settings, 59 print speed, 44 print width, 46 protocol, 51 resynch mode, 56 RFID tag type, 58 ribbon length, 47 saving, 42 sensor type, 45 serial communications, 50 setting through front panel, 42 start print signal, 56 time, 58 verifier port, 55 ZPL mode, 53 printer setup before you begin, 8 load the printer, 22 printhead cleaning, 91 early warning message, 47 head close setting, 54 pressure adjustment, 38 when to clean, 90

PrintServer II settings default gateway, 59 IP address, 59 IP protocols, 59 IP resolution, 59 subnet mask, 59 product improvements, v proprietary statement, v protocol setting, 51

### R

R110XiIIIPlus label specifications, 120 ribbon specifications, 119 related documents, xx relative humidity requirements, 10 remove used ribbon, 30 replace fuse, 96 report shipping damage, 9 reship the printer, 9 resynch mode setting, 56 RFID error status, 58 guidelines, 61 RFID tag type, 58 RFID test, 58 sample ZPL commands, 70 "smart" labels, 16 transponder placement, 62 ZPL commands, 63 ribbon adhesive test, 18 CHECK RIBBON light on, 34 create ribbon leader, 26 determining coated side, 17 load, 26 removal, 30 RIBBON IN message, 102 ribbon LED setting, 57 ribbon low warning, 47 Ribbon Out message, 101 scratch test, 18 setting length, 47 specifications, 119 troubleshooting wrinkles, 105 when to use, 17 Ribbon S. setting, 57

ribbon sensor calibration procedure, 50 cleaning, 93 location, 93 sensitivity calibration, 33 when to clean, 90 roll media loading, 22 routine maintenance, 89 RS-232 interface connections, 78 RS-422/RS-485 interconnections, 80 RTC (Real-time clock) setting date, 57 time, 58

### S

schedule for cleaning, 90 scratch test media type, 17 ribbon coated side, 18 select a printer site, 10 self tests **CANCEL**, 109 FEED, 111 FEED and PAUSE, 112 how to perform additional tests, 108 **PAUSE**, 110 Power-On Self Test (POST), 108 Sensor Profile calibration description, 33 procedure, 49 sensors adjusting, 34 cleaning, 93 label-available sensor location, 93 lower media sensor adjustment, 37 media and ribbon sensor calibration, 34 ribbon sensor location, 93 setting sensor type, 45 transmissive (media) sensor adjustment, 36 transmissive (media) sensor location, 94 upper media sensor adjustment, 36 serial port location, 12 pin configuration, 77 setting serial communications, 50 settings, 76 setup checklist, 8 setup mode enter setup mode, 42 exit setup mode, 42 LCD messages, 44

shipping report damage, 9 reship the printer, 9 short calibration, 33 site requirements, 10 "smart" labels, 16 snap plate cleaning, 95 when to clean, 90 spacing requirements, 10 specifications by model number, 118 electrical, 117 environmental, 117 general, 117 power cord, 11 ribbon, 119 standard data ports, 73 standard features, 114 start print signal setting, 56 store the printer, 9 subnet mask setting, 59 support, xviii surface for the printer, 10

### Т

take label setting, 57 Tear-Off Mode load the printer, 22 tear-off bar cleaning, 90 tear-off position adjustment, 44 temperature requirements, 10 thermal transfer mode load ribbon. 26 media scratch test, 17 setting, 45 time setting, 58 toggle pressure adjustment, 38 top of label printer cannot detect, 107 setting, 55 transmissive (media) sensor adjustment, 36 location, 94 when to clean, 90

transponder placement, 62 troubleshooting CHECK RIBBON light on, 34 checklist, 100 communications problems, 106 LCD error messages, 101 non-continuous labels treated as continuous, 34 print quality problems, 104 printer diagnostics, 108 wrinkled ribbon, 105 types of media continuous media, 15 non-continuous media, 15 RFID "smart" labels, 16

### U

unpack the printer, 9 upper media sensor adjustment, 36 USB 2.0 port location, 12 settings, 81

# V

verifier port setting, 55 vertical lines on labels, 105

# W

web media, 15 setting sensor type, 45 Web S. setting, 57 wrinkled ribbon, 105

# Ζ

Zebra Programming Language (ZPL II) ^HV, Host Verification, 64 ^RS, RFID Setup, 65 ^RT, Read Tag, 68 ^WT, Write Tag, 69 sample RFID Programming, 70 Zebra support, xviii ZPL Programming Language features, 114 ZPL mode setting, 53

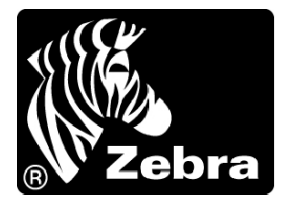

### Zebra Technologies Corporation

333 Corporate Woods Parkway Vernon Hills, Illinois 60061.3109 U.S.A. Telephone: +1 847.634.6700 Facsimile: +1 847.913.8766

### Zebra Technologies Europe Limited

Zebra House The Valley Centre, Gordon Road High Wycombe Buckinghamshire HP13 6EQ, UK Telephone: +44 (0) 1494 472872 Facsimile: +44 (0) 1494 450103

Customer Order # 23063L-001 Manufacturer Part # 23063L-001 Rev. 1

© 2004 ZIH Corp.